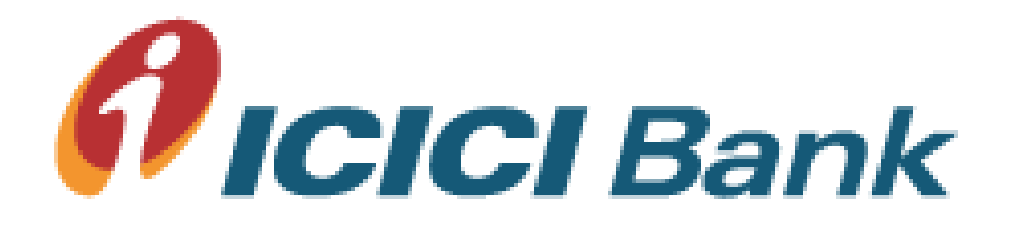

## **Corporate Internet Banking**

### **BULK PAYMENTS**

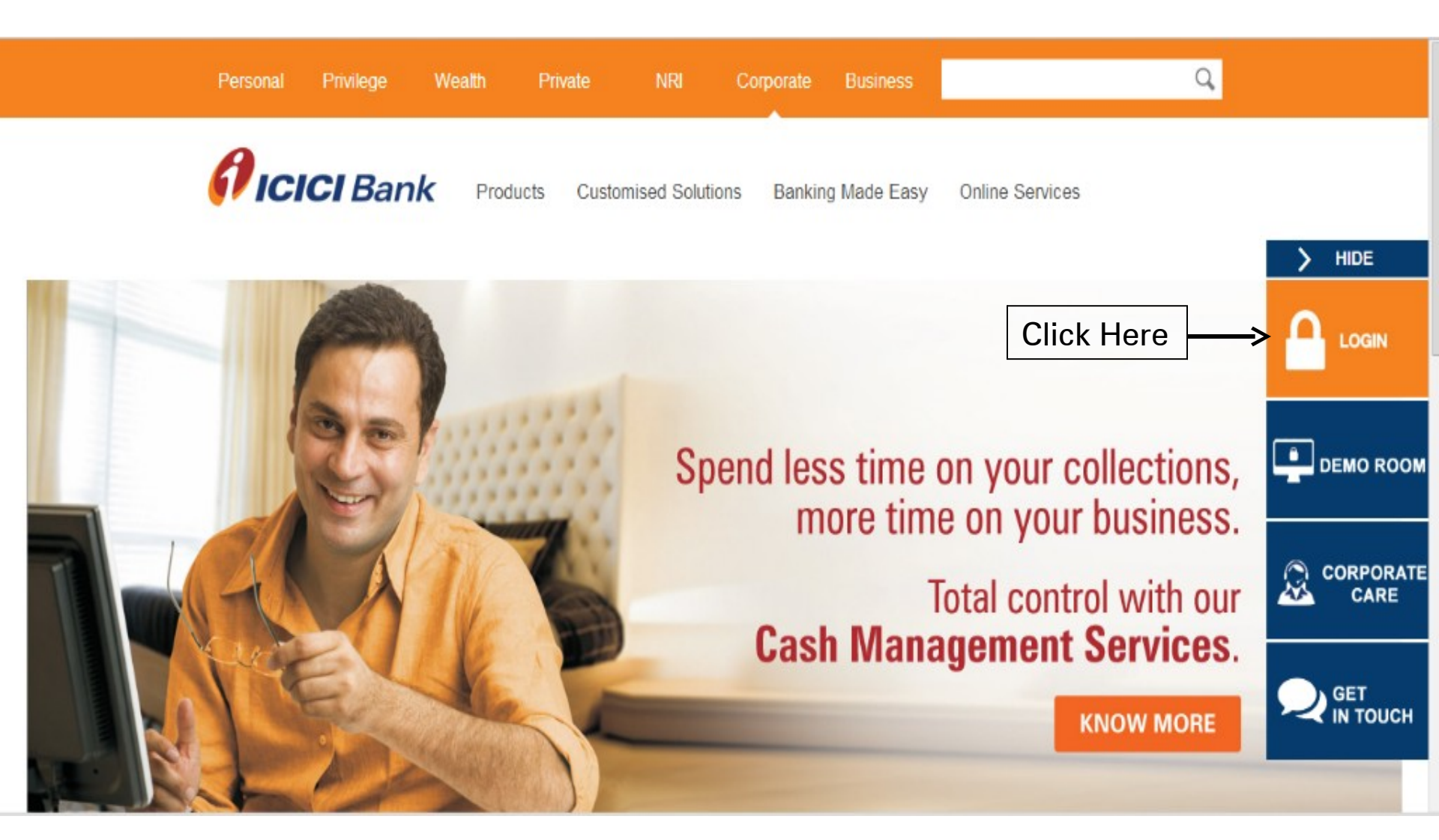

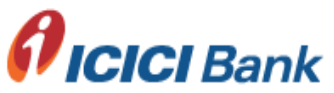

|                   |                           |                 | Virtu  | al K  | eybo  | oaro   | <b>i</b> (fo | r ent  | terin          | g pas         | swor                    | d onl | y) |   |   |  |
|-------------------|---------------------------|-----------------|--------|-------|-------|--------|--------------|--------|----------------|---------------|-------------------------|-------|----|---|---|--|
| Cornorate ID:     | demo                      |                 | g      | q     | r     | f      | 0            | m      | b              | ٧             | k                       | С     | 6  | 0 | 3 |  |
|                   |                           |                 | р      | Ζ     | S     | i      | n            | u      |                | d             | У                       |       | 5  | 8 | 4 |  |
| User ID:          | user                      |                 | е      | а     | h     | Х      | j            | t      | $\mathbb{W}$   |               |                         |       | 7  | 9 | 2 |  |
| Password:         | •••••                     |                 | *      | 7     | İ     | ,      | ;            | $\sim$ | {              | +             | ]                       | \     |    | 1 |   |  |
|                   | 🗖 Hse Virtual keuboar     | rd.             | }      | ?     | %     | 8      | :            | ·      | $\overline{(}$ |               | -                       | •     |    |   |   |  |
|                   | (Recommended)             |                 |        | 0     | <     |        | #            | =      |                | \$            | $\overline{\mathbf{D}}$ |       | Γ  |   |   |  |
|                   | Login                     |                 | В      | ack   | Snar  | ce .   |              | ear    |                | ans L         | ock                     |       | -  |   |   |  |
|                   |                           |                 |        |       |       |        |              |        |                |               |                         |       |    |   |   |  |
|                   |                           | То              | know   | mor   | e abo | out v  | /irtua       | al Ke  | boar           | rd <u>Cli</u> | ick H                   | ere   |    |   |   |  |
| Important Sec     | urity Notice: Ensure Fo   | llowing before  | e logg | ing i | n     |        |              |        |                |               |                         |       |    |   |   |  |
| 1- URL address o  | on the address bar of yo  | our internet br | owser  | r beg | ins v | vith . | https        | s://d  | ib.ici         | <u>cibar</u>  | <u>ik.co</u>            | m     |    |   |   |  |
| 2- Do not enter l | ogin or other sensitive i | information in  | any p  | op u  | p wi  | ndov   | VS.          |        |                |               |                         |       |    |   |   |  |

Digital Security: https://cib.icicibank.com has been verified by Entrust.

The communication of your Private information from any address beginning with "https" is encrypted and secured using SSL. For more tips on security refer: <u>Security Tips</u>

Customer Service | What's New | Corporate Internet Banking FAQs | Terms and Conditions | Demo Room | Online Security | Privacy

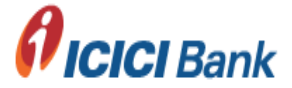

\*

| Home        | Accounts          | Transfers        | Bill Pay | Trade Services            | Collections         | Web Custody     | Other Services | Payments | EStatement |
|-------------|-------------------|------------------|----------|---------------------------|---------------------|-----------------|----------------|----------|------------|
| lan an Imme | wta nt TT un avad | Due to this year |          | an elevene en fluetuation | a on the site. Kind | he hase with us |                |          |            |

ler an important IT upgrade.Due to this you may encounter slowness or fluctuations on the site. Kindly bear with us.

#### You Last Logged in on 03-20-2012 5:17:42 PM

Your Last Unsuccessful Login Date/Time was 02-03-2012 12:47:13 PM

#### Approval

| Total Number of Pending Approvals 49     |  |
|------------------------------------------|--|
| Total Number of Pending RTGS Approvals 0 |  |

#### Alerts

4

Password Alerts

Copyright © : ICICI Bank Ltd All rights reserved

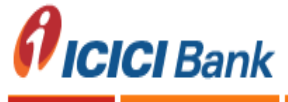

Ŧ ∎ **⊳** [

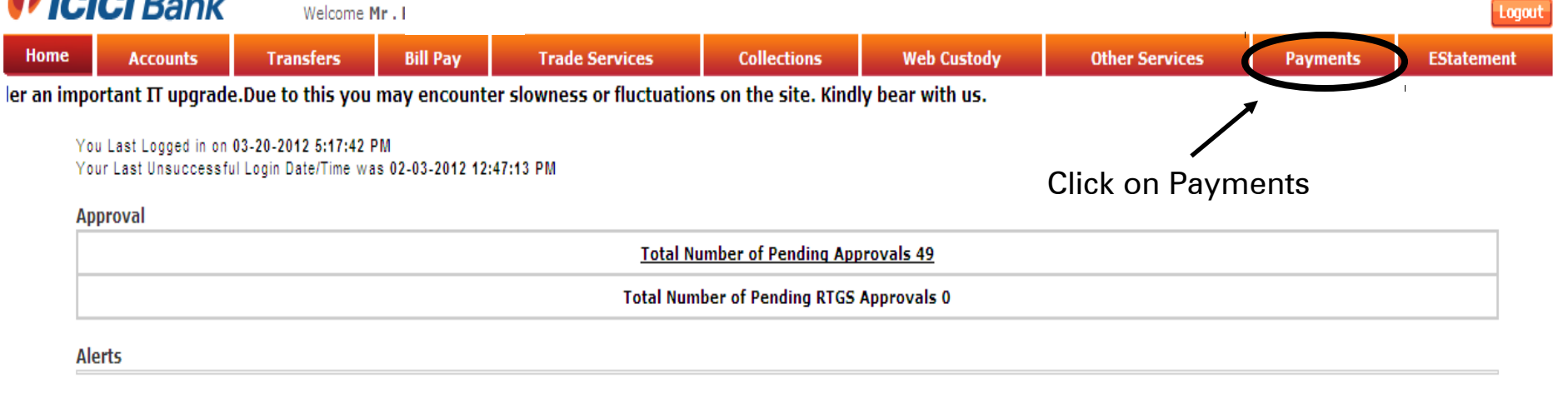

Password Alerts

4

| Please Note Your Sign On Password expires in 345 day(s) | Please Note Your Transaction Password is Disabled. |
|---------------------------------------------------------|----------------------------------------------------|
|---------------------------------------------------------|----------------------------------------------------|

Copyright © : ICICI Bank Ltd All rights reserved

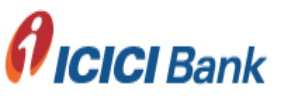

#### Welcome

ICICI BANK LIMITED

Customer Acc. No. 010405111111

Date 08/02/2012

e accessed through tabs "Collections" and "Payments" respectively. All functionalities remain the same.

| Home                 |
|----------------------|
| Payment Profile      |
| Payment Approvals    |
| Reports / Inquiry    |
| Payment File Upload  |
| Transaction Security |
| Login Security       |
| Printing Engine      |
| Inventory Mgmt       |
| Logout               |

#### **Disclaimer**

 As per the terms and conditions for this facility, no instruction to ICICI Bank for crediting the non resident rupee account of Beneficiaries through the modes of the electronic fund transfer should be included in the Transaction file.

#### 2.Terms & conditions for NEFT/RTGS transactions:

| Payment Mode | Cut-Off on Weekdays | Cut-Off on Saturday |
|--------------|---------------------|---------------------|
| RTGS         | 15.30 Hours         | 12.00 Hours         |
| NEFT         | 18.30 Hours         | 12.30 Hours         |

All Authorizations after cut-off time will be processed on next working day.

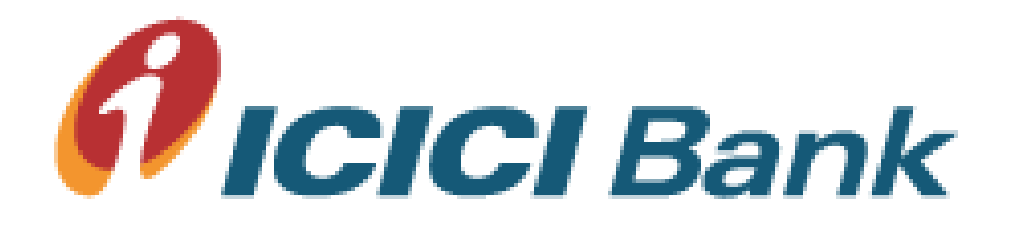

## **Payment File Upload**

File Upload Menu

Welcome

ICICI BANK LIMITED

For receiving Email and SMS alerts before and after authorization kindly register from Register Alerts Screen

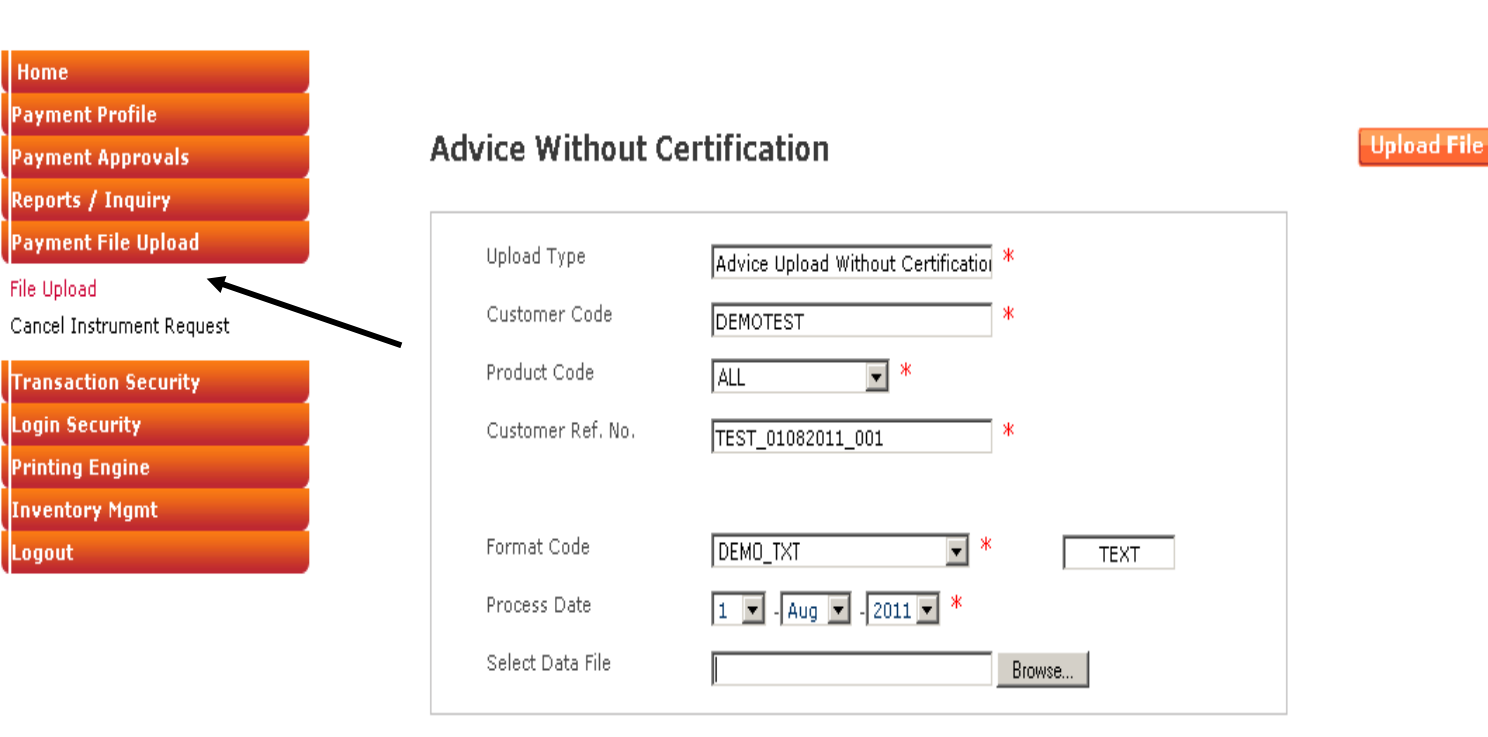

Cut Off Time exceeds for product(s) :

RTGS:15:00:00

Copyright © ICICI Bank Ltd. All rights reserved

Welcome

ICICI BANK LIMITED

For receiving Email and SMS alerts before and after authorization kindly register from Register Alerts Screen

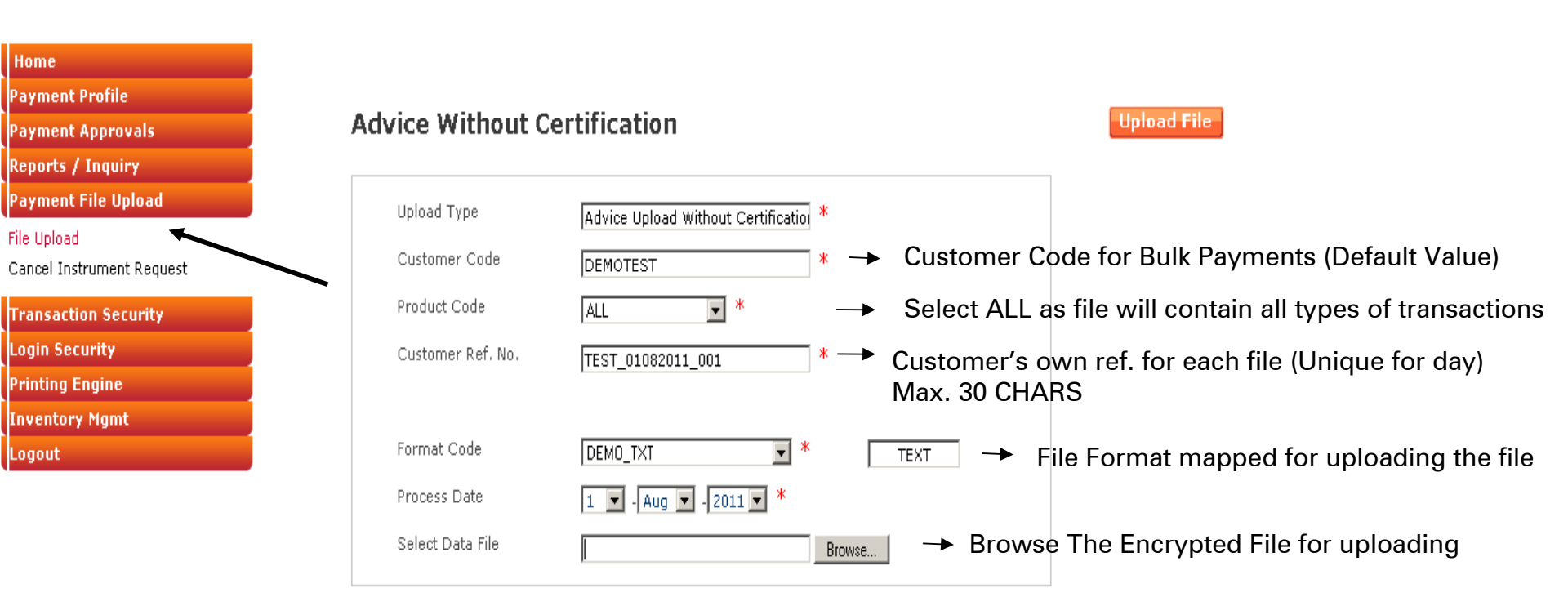

Cut Off Time exceeds for product(s) :

RTGS:15:00:00

Following characters NOT ALLOWED as File Name and Customer Ref. No.  $! @ \# \ ^{\& *} + | \% , ? < > { } [ ] ( ) ' = ; ~ ` \ SPACE$ 

Copyright © ICICI Bank Ltd. All rights reserved

Welcome

ICICI BANK LIMITED

Customer Acc. No. 010405111111

Date 02/08/2011 For receiving Email and SMS alerts before and after authorization kindly register from

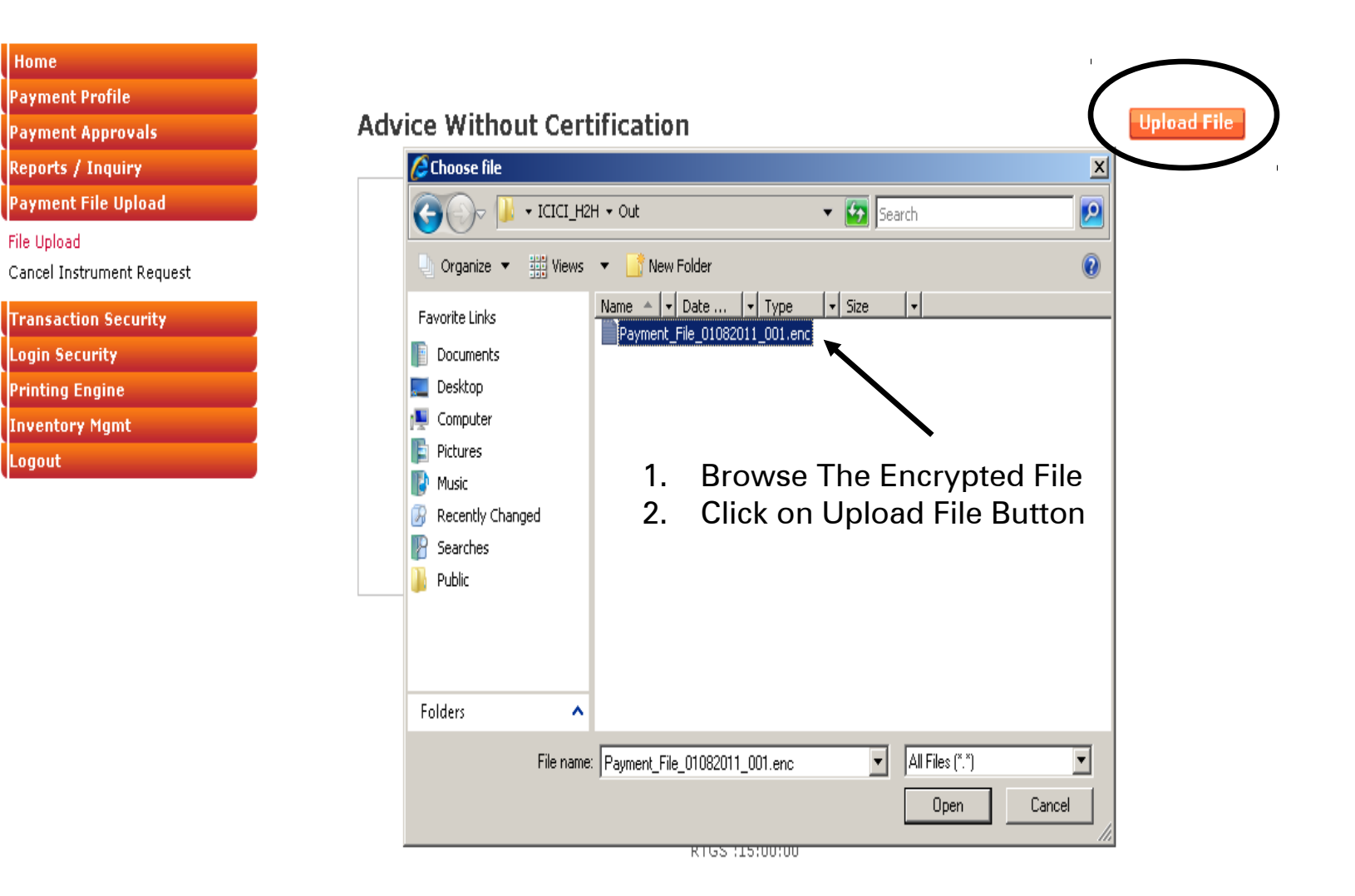

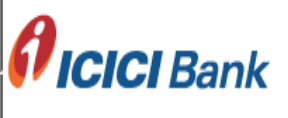

Welcome

ICICI BANK LIMITED

Customer Acc. No. 010405111111

Date 02/08/2011

Upload File

from Register Alerts Screen

#### Home Payment Profile Payment Approvals Reports / Inquiry Payment File Upload

File Upload

Cancel Instrument Request

Transaction Security

Login Security

Printing Engine

Inventory Mgmt

Logout

#### Advice Without Certification

| Upload Type       | Advice Upload Without Certification * |  |
|-------------------|---------------------------------------|--|
| Customer Code     | DEMOTEST *                            |  |
| Product Code      | Chttps://cms.icicibank.com/cms_paym   |  |
| Customer Ref. No. | File Upload Status                    |  |
| Department Name   |                                       |  |
| Format Code       | File Opload Successfully.             |  |
| Process Date      | Close                                 |  |
| Select Data File  |                                       |  |
|                   |                                       |  |
|                   |                                       |  |

Welcome \_ . \_ . . .

ICICI BANK LIMITED

Customer Acc. No. 010405111111

For receiving Email and SMS alerts before and after authorization kindly register from Register Alerts Screen

#### Home

- Payment Profile
- Payment Approvals
- Reports / Inquiry
- Payment File Upload
- File Upload
- Cancel Instrument Request
- Transaction Security
- Login Security
- Printing Engine
- Inventory Mgmt
- Logout

| Advice Without (  | Certification                         |                                          | Upload File                             |           |
|-------------------|---------------------------------------|------------------------------------------|-----------------------------------------|-----------|
| Upload Type       | Advice Upload Without Certification * |                                          |                                         |           |
| Customer Code     | DEMOTEST *                            |                                          |                                         |           |
| Product Code      | *                                     |                                          |                                         |           |
| Customer Ref. No. | *                                     |                                          |                                         |           |
| Department Name   | *                                     |                                          |                                         |           |
| Format Code       | *                                     |                                          |                                         |           |
| Process Date      | 2 🔽 - Aug 🔽 - 2011 🔍 *                |                                          |                                         |           |
| Select Data File  | Brows                                 |                                          |                                         |           |
| C                 | https://cms.icicibank.com/cms_paym    |                                          |                                         |           |
|                   | File Upload Statutes://cms.icicit     | nk.com/cms_payments/core/Error.jsp?messa | ge=Problem in File Decryption - Windows | ]         |
|                   | Problem in File Decryption            |                                          |                                         |           |
|                   | Close                                 |                                          |                                         |           |
|                   |                                       | In Case of                               | of Non-Encry                            | pted File |
|                   |                                       |                                          |                                         |           |
| J                 |                                       |                                          |                                         |           |

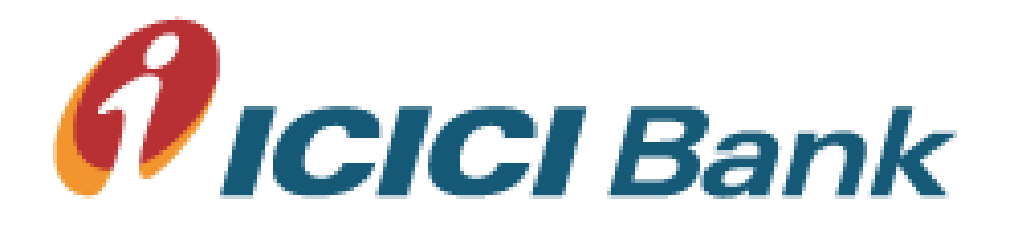

## **Payment File Status**

### File Upload Status Menu

Welcome

ICICI BANK LIMITED

Customer Acc. No. 010405111111

Date 15/09/2011

GMS alerts before and after authorization kindly register from Register Alerts Screen

| Home                   |                     |                                         |                        |                          | Go |
|------------------------|---------------------|-----------------------------------------|------------------------|--------------------------|----|
| Payment Profile        | Payment Upl         | oad Status                              |                        |                          |    |
| Payment Approvals      | Process Description | Advice Upload Without Certification 🔍 🗴 | Customer Reference No. |                          |    |
| Reports / Inquiry      | File Name           |                                         |                        | I                        |    |
| File Upload Status     | File Name           | ~                                       |                        |                          |    |
| Payment File Rejection | Format Code         | <u> </u>                                |                        |                          |    |
| Status Inquiry         | From Date           | 15 💌 - Jan 💌 - 2011 💌 *                 | To Date                | 15 💌 - Sept 💌 - 2011 💌 * |    |
| Reports                |                     |                                         |                        |                          |    |

#### Payment File Upload

- Transaction Security
- Login Security
- Printing Engine
- .
- Inventory Mgmt Logout

|                         |                     | Transa            | ction Su         | mma <b>ry</b>  |       | Annex            | cure Sun       | nmary |                |                              |                                   |        |                  |
|-------------------------|---------------------|-------------------|------------------|----------------|-------|------------------|----------------|-------|----------------|------------------------------|-----------------------------------|--------|------------------|
| <u>File Name</u>        | <u>Cust Ref No.</u> | Success<br>Amount | Success<br>Count | Error<br>Count | Total | Success<br>Count | Error<br>Count | Total | Total<br>Count | <u>File</u><br><u>Status</u> | <u>Upload Date</u><br><u>Time</u> | Maker  | Error<br>Details |
| <u>Torrent Test1.en</u> | TORRENT 991         | 3.00              | 3                | Ō              | 3     | 4                | 0              | 4     | 7              | PROCESSED                    | 09-SEP-2011<br>10:46:11           | BYZAN1 | ľ                |
| VISHAL Test2.enc        | VISHAL 892          | 3.00              | 3                | Q              | 3     | 4                | 0              | 4     | 7              | PROCESSED                    | 08-SEP-2011<br>17:56:14           | BYZAN1 |                  |
| VISHAL Test1.enc        | VISHAL891           | 1.00              | 1                | 2              | 3     | 2                | 2              | 4     | 7              | PROCESSED                    | 08-SEP-2011<br>17:20:27           | BYZAN1 |                  |
| DEEP.enc                | TASKINCMPLT         | 0.00              | 0                | 4              | 4     | 0                | 3              | 3     | 7              | REJECTED                     | 08-SEP-2011<br>16:43:04           | BYZAN1 | 0                |
| DEEP.enc                | TASKFORCE           | 0.00              | <u>0</u>         | 4              | 4     | 0                | 3              | 3     | 7              | REJECTED                     | 08-SEP-2011<br>16:39:04           | BYZAN1 | 0                |
| 0000                    | HINTON              |                   |                  |                |       |                  |                |       |                |                              | 08-SEP-2011                       | BURAN  | <u>.</u>         |

Records 1-30 of 30

Page 1 of 1

ICICI BANK LIMITED

Customer Acc. No. 010405111111

Date 15/09/2011

Register Alerts Screen

#### **Payment Upload Status**

| Process Description                 | cription Advice Upload Without Certification 🔍 * Customer Reference No. |              |                  |                |       |                  |                |       | ٩,             |                       |                                   |         |                  |
|-------------------------------------|-------------------------------------------------------------------------|--------------|------------------|----------------|-------|------------------|----------------|-------|----------------|-----------------------|-----------------------------------|---------|------------------|
| File Name                           |                                                                         |              |                  | 9              |       |                  |                |       |                |                       |                                   |         |                  |
| Format Code                         |                                                                         |              |                  |                |       |                  |                |       |                |                       |                                   |         |                  |
| From Date                           | 15 💌 - Jar                                                              | n 🔽 - 2011 - | • *              |                | т     | o Date           |                |       | 15             | 💌 - Sept              | t 🔽 - 2011 🔽                      | *       |                  |
|                                     | Jan<br>Feb<br>Mar<br>Apr<br>Mar<br>Jun<br>Jun                           | y<br>e<br>v  |                  |                |       |                  |                |       |                |                       |                                   |         |                  |
|                                     | Aug                                                                     | Transa       | ction Su         | mmary          |       | Anne>            | ure Sun        | nmary |                |                       |                                   |         |                  |
| <u>File Name</u>                    | Cust Ref No Oct                                                         | nount        | Success<br>Count | Error<br>Count | Total | Success<br>Count | Error<br>Count | Total | Total<br>Count | <u>File</u><br>Status | <u>Upload Date</u><br><u>Time</u> | Maker   | Error<br>Details |
| <u>Torrent Test1.en</u><br><u>c</u> | TORRENT 991                                                             | 3.00         | 3                | <u>0</u>       | 3     | 4                | 0              | 4     | 7              | PROCESSED             | 09-SEP-2011<br>10:46:11           | BYZAN1  |                  |
| VISHAL Test2.enc                    | VISHAL 892                                                              | 3.00         | 3                | <u>0</u>       | 3     | 4                | 0              | 4     | 7              | PROCESSED             | 08-SEP-2011<br>17:56:14           | BYZAN1  |                  |
| VISHAL Test1.enc                    | VISHAL891                                                               | 1.00         | 1                | 2              | 3     | 2                | 2              | 4     | 7              | PROCESSED             | 08-SEP-2011<br>17:20:27           | BYZAN1  |                  |
| DEEP.enc                            | TASKINCMPLT                                                             | 0.00         | <u>0</u>         | 4              | 4     | 0                | 3              | 3     | 7              | REJECTED              | 08-SEP-2011<br>16:43:04           | BYZAN1  | 0                |
| DEEP.enc                            | TASKFORCE                                                               | 0.00         | <u>0</u>         | 4              | 4     | 0                | 3              | 3     | 7              | REJECTED              | 08-SEP-2011<br>16:39:04           | BYZAN1  | 0                |
|                                     | ULOTRO1                                                                 |              |                  |                |       |                  |                |       |                |                       | 08-SEP-2011                       | DURANIA | - T              |

Records 1-30 of 30

Page 1 of 1

To get backdated uploaded files -> Select the date range and click on GO (Max 6 month backdated data available)

Copyright © ICICI Bank Ltd. All rights reserved

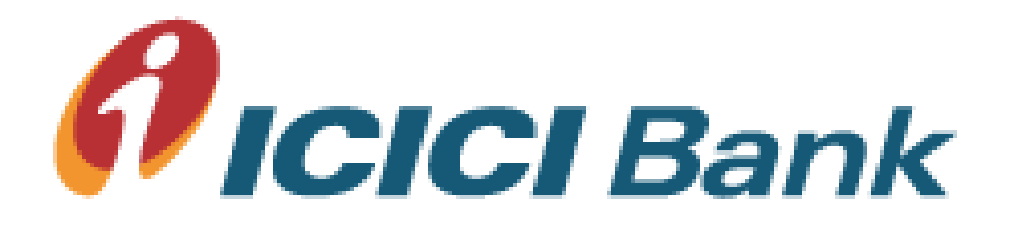

## **Transaction Dashboard**

**Complete Audit Trail** 

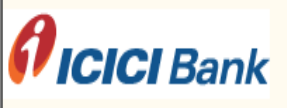

#### Welcome BYZAN1

ICICI BANK LIMITED

Customer Acc. No. 010405111111

Date 20/03/2012

e: CMS & I-Multipay can now be accessed through tabs "Collections" and "Payments" respectively. All functionalities remain the same.

| , me                                                 |          |             |                    |        |             |              |             |                    |
|------------------------------------------------------|----------|-------------|--------------------|--------|-------------|--------------|-------------|--------------------|
| yment Profile                                        | Tran     | saction Das | shboard            |        |             |              |             |                    |
| yment Approvals                                      | Custo    | mer Ref No. |                    |        | Payme       | ent Mode     |             |                    |
| Authorization                                        | File N:  |             |                    |        | Eormai      | t Codo       |             |                    |
| ord Level Auth                                       | FILE ING | anie        |                    | *      | ronna       |              |             | <u> </u>           |
| nfirmer                                              | From     | Date        | 20 🔽 - Mar 💌 - 201 | 2 - *  | To Dat      | ie 20        | ▼ - Mar ▼ - | 2012 🔽 🌴           |
| Hold                                                 | Amou     | nt From     |                    |        | Amour       | nt To        |             |                    |
| ?ark                                                 |          |             |                    |        |             |              |             |                    |
| ount Balance                                         |          |             |                    |        |             |              |             |                    |
| ch Authorization                                     |          |             |                    |        |             |              |             |                    |
| p / Cancel Authorization                             |          |             |                    |        |             |              |             |                    |
| insaction Dashboard                                  |          |             |                    |        |             |              |             |                    |
| ports / Inquiry                                      | #        | File Name   | Customer Ref.      | Upload | Batch /     | File Summary |             | Authorization Pend |
| yment File Upload                                    | #        | The Name    | No                 | Time   | Count       | Amount       | Count       | Amount             |
| ansaction Security                                   | \ =      |             |                    |        |             |              |             | 1                  |
|                                                      |          |             |                    | Kecor  | d(s) NOT FO | una          |             |                    |
| gin Security                                         |          |             |                    |        |             |              |             |                    |
| gin Security<br>nting Engine                         |          |             |                    |        |             |              |             |                    |
| gin Security<br>nting Engine<br>ventory Mgmt         |          | lick for De | tail Audit T       | rail   |             |              |             |                    |
| gin Security<br>nting Engine<br>ventory Mgmt         | CI       | lick for De | tail Audit T       | rail   |             |              |             |                    |
| gin Security<br>nting Engine<br>ventory Mgmt<br>gout | CI       | lick for De | etail Audit T      | rail   |             |              |             |                    |
| gin Security<br>nting Engine<br>ventory Mgmt<br>gout | C        | lick for De | etail Audit T      | rail   |             |              |             |                    |
| gin Security<br>nting Engine<br>ventory Mgmt<br>gout | C        | lick for De | etail Audit T      | rail   |             |              |             |                    |

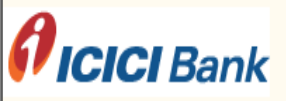

#### Welcome BYZAN1

ICICI BANK LIMITED

Customer Acc. No. 010405111111

Date 20/03/2012

e: CMS & I-Multipay can now be accessed through tabs "Collections" and "Payments" respectively. All functionalities remain the same.

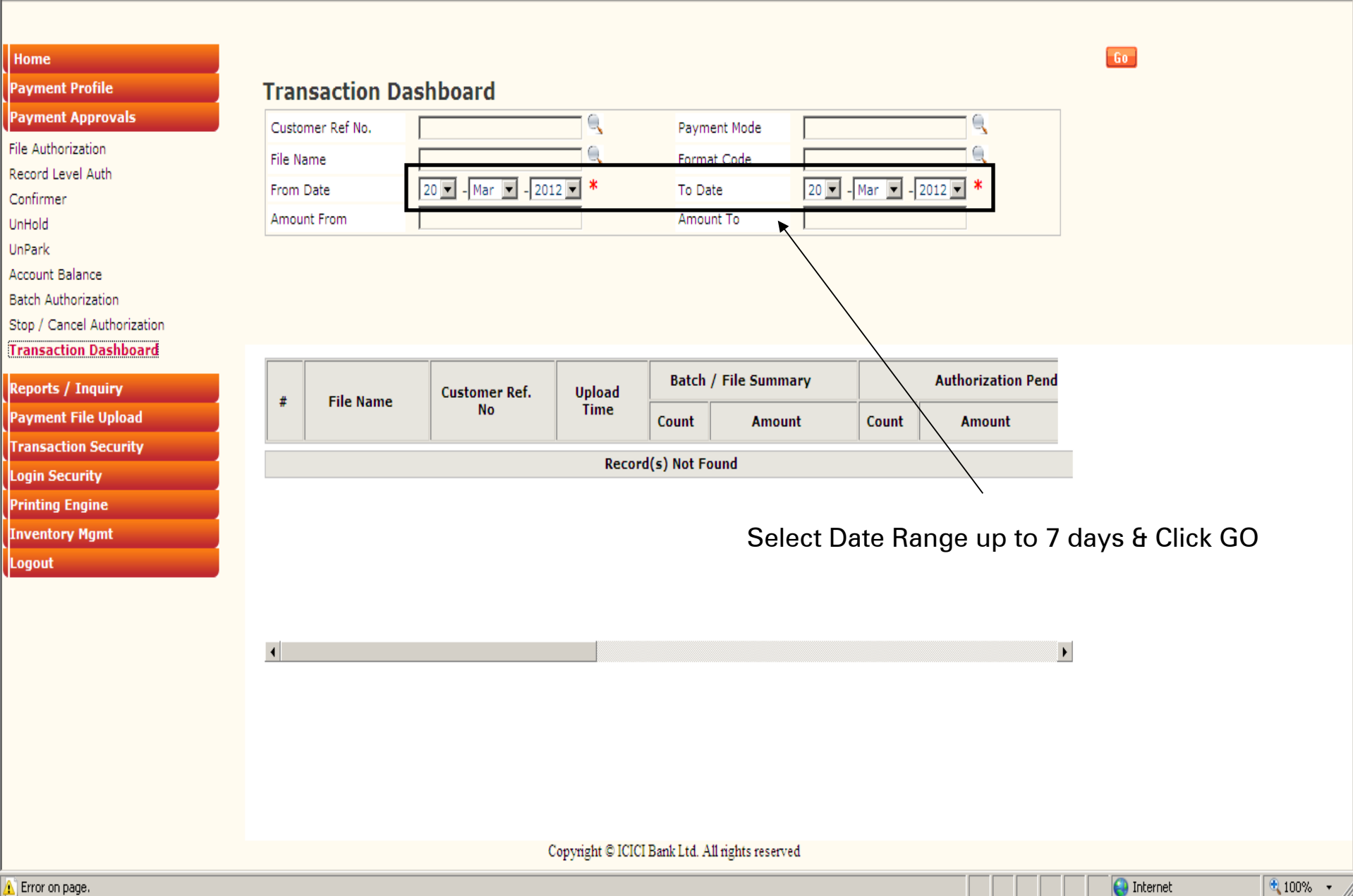

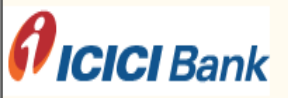

#### Welcome BYZAN1

ICICI BANK LIMITED

Customer Acc. No. 010405111111

Date 20/03/2012

Go

s" respectively. All functionalities remain the same.

#### Home

#### Payment Profile

| Payment Approvals |
|-------------------|
|-------------------|

File Authorization

Record Level Auth

Confirmer

UnHold

UnPark

Account Balance

Batch Authorization

Stop / Cancel Authorization

Transaction Dashboard

#### Reports / Inquiry Payment File Upload Transaction Security Login Security Printing Engine Inventory Mgmt

Logout

| Transaction [    | Dashboard               |              |                         |
|------------------|-------------------------|--------------|-------------------------|
| Customer Ref No. | <u></u>                 | Payment Mode |                         |
| File Name        |                         | Format Code  |                         |
| From Date        | 13 💌 - Mar 💌 - 2012 💌 🗮 | To Date      | 20 💌 - Mar 💌 - 2012 💌 * |
| Amount From      |                         | Amount To    |                         |

| _ | Eile News                                         | Customer Ref. | Upload                  | Batch / | File Summary | Authorization Pend |             |  |  |
|---|---------------------------------------------------|---------------|-------------------------|---------|--------------|--------------------|-------------|--|--|
| # | rne name                                          | No            | Time                    | Count   | Amount       | Count              | Amount      |  |  |
|   | 001204.00.000                                     |               |                         |         |              |                    |             |  |  |
| 3 | INFY INFYICI01<br>0000002264 10<br>031201.txt.enc | TEST_15032012 | 15-MAR-2012<br>09:54:11 | 1       | 1.00         | 0                  | <u>0.00</u> |  |  |
| 4 | INFY INFYICI01<br>0000002264 10<br>031201.enc     | TEST_15032012 | 15-MAR-2012<br>09:10:08 | 0       | 0.00         | 0                  | 0.00        |  |  |
| 5 | 1.csv.enc                                         | 1452          | 13-MAR-2012<br>11:41:58 | 0       | 0.00         | 0                  | 0.00        |  |  |
| 1 |                                                   |               |                         |         |              |                    |             |  |  |

Records 1-4 of 4

Page 1 of 1

Use Scroll Bars to view complete audit trail & Status of payment file

Copyright © ICICI Bank Ltd. All rights reserved

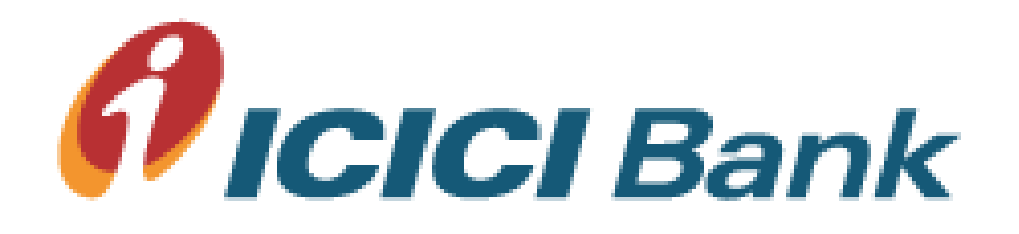

## Check Upload File Log and Errors

Welcome

ICICI BANK LIMITED Customer Acc. No. 010405111111

Date 15/09/2011

For receiving Email and SMS alerts be

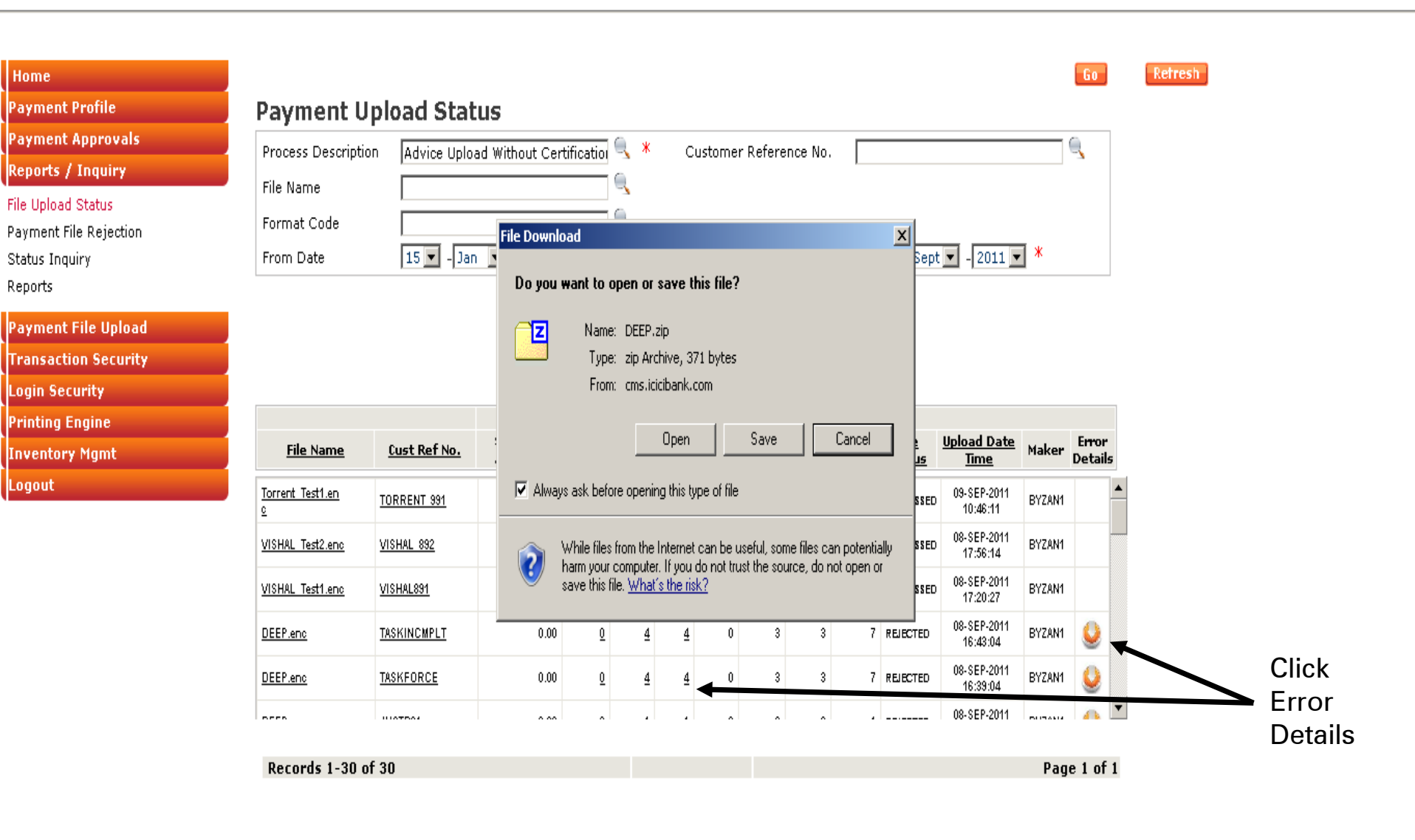

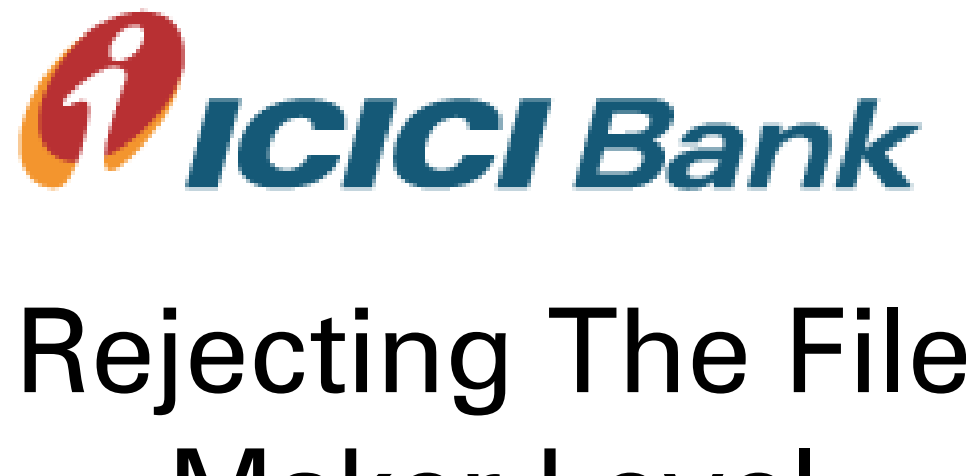

# Maker Level

Payment File Rejection Menu

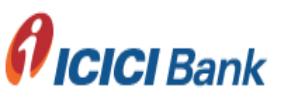

Welcome

ICICI BANK LIMITED

Customer Acc. No. 010405111111

Date 03/08/2011

Register Alerts Screen

| ome                 |                                                                 |   |
|---------------------|-----------------------------------------------------------------|---|
| nent Profile        | Payment Rejection                                               |   |
| ment Approvals      |                                                                 |   |
| ts / Inquiry        |                                                                 |   |
| Ipload Status       | File Name (For Special Request Only)                            |   |
| nt File Rejection 👞 | From Date 3 🔽 - Aug 🔽 - 2011 🔍 * To Date 3 🔽 - Aug 🖳 - 2011 🔍 * | ĸ |
| Inquiry             |                                                                 |   |
|                     |                                                                 |   |
| File Upload         |                                                                 |   |
| tion Security       |                                                                 |   |
| urity               | Criterion not selected.                                         |   |
| Engine              |                                                                 |   |
| ory Mgmt            |                                                                 |   |
| t                   | Stana i                                                         |   |
|                     | Steps :                                                         |   |

1. Select Date Range

2. Click Customer Reference No.

Welcome

ICICI BANK LIMITED

Customer Acc. No. 010405111111

Date 03/08/2011

For receiving Email and SMS alerts before and after au

| Home                                         | Go Reject                                                         |
|----------------------------------------------|-------------------------------------------------------------------|
| Payment Profile                              | Payment Rejection                                                 |
| Payment Approvals                            |                                                                   |
| Reports / Inquiry                            |                                                                   |
| File Upload Status<br>Payment File Rejection | From Date 3 I - Jan I - 2011 I * To Date 3 I - Aug I - 2011 I *   |
| Status Inquiry                               |                                                                   |
| Reports                                      | 🖉 Customer Ref. No. Lookup - Windows Internet Explorer provid 💶 🗙 |
| Payment File Upload                          | Customer Ref No                                                   |
| Transaction Security                         | Search Go Ok                                                      |
| Login Security                               |                                                                   |
| Printing Engine                              | Customer Ref No                                                   |
| Inventory Mgmt                               |                                                                   |
| Logout                                       | 3. Click On GO<br>4. Select The Reference No.<br>5. Click OK      |

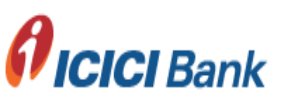

#### Welcome

ICICI BANK LIMITED

Customer Acc. No. 010405111111

Date 03/08/2011

ter Alerts Screen

| Home Payment Profile Payment Approvals Reports / Inquiry File Upload Status Payment File Rejection Status Inquiry Reports Payment File Upload | <b>Paymen</b><br>Customer Re<br>File Name<br>From Date | t Rejection<br>of No. TEST_MEO1<br>3 V - Jan V | <sup>(</sup> *  | pecial Request Only)<br>To Date | 3 💌 - Aug 💌 - 2011 💌 * | Go | Rojoct |
|----------------------------------------------------------------------------------------------------|--------------------------------------------------------|------------------------------------------------|-----------------|---------------------------------|------------------------|----|--------|
| Transaction Security                                                                                                    |                                                        | Auth Level                                     | fustomer Ref No | From A/C No.                    | A/C no.                |    |        |
| Login Security<br>Printing Engine                                                                                                    |                                                        | India 20001                                    |                 | <u></u>                         | <u>Hye nor</u>         |    |        |
| Inventory Mamt                                                                                                    | Pend                                                   | ing for 1 Authorization                        | TEST_ME01       | 010405111111                    | 45605045799            |    |        |
| Logout                                                                                                    |                                                        |                                                |                 |                                 |                        |    |        |

| 4             |  |             | ) |
|---------------|--|-------------|---|
|               |  |             |   |
|               |  |             |   |
|               |  |             |   |
| Record 1 of 1 |  | Page 1 of 1 |   |

#### Welcome

ICICI BANK LIMITED

Customer Acc. No. 010405111111

Date 03/08/2011

For receiving Email and SMS alerts before and after authorization kindly register from Register Alerts Screen

| Home                   |                          |                                        |                          | l                    |
|------------------------|--------------------------|----------------------------------------|--------------------------|----------------------|
| Payment Profile        | Payment Rejection        | 1                                      |                          |                      |
| Payment Approvals      | Customer Ref No. TEST ME | 01                                     |                          |                      |
| eports / Inquiry       |                          |                                        |                          |                      |
| file Upload Status     |                          | ```` (For S                            | pecial Request Only)     |                      |
| Payment File Rejection | From Date 3 🗾 -          | Jan 🔽 - 2011 💌 ^                       | To Date 3                | 💌 - Aug 💌 - 2011 💌 ^ |
| Status Inquiry         |                          |                                        |                          |                      |
| leports                |                          |                                        |                          |                      |
| Payment File Upload    |                          | Click for Details                      |                          |                      |
| Transaction Security   |                          | /                                      |                          |                      |
| .ogin Security         | Auth Level               | <u>Customer Ref No</u>                 | From A/C No.             | <u>A/C no.</u>       |
| Printing Engine        |                          |                                        |                          |                      |
| Inventory Mgmt         | Pending for 1 Authoriza  | tion TEST_ME01                         | 010405111111             | 45605045799          |
| Logout                 | Authorization Details    | - Windows Internet Explorer provided b | y ICICI Bank             |                      |
|                        |                          |                                        | 1 1 7 1                  |                      |
|                        |                          | Au                                     | ithorizer Details        |                      |
|                        |                          |                                        |                          |                      |
|                        | Maker                    |                                        | Maker Date/Time          |                      |
|                        | BYZAN1                   |                                        | 23-JUL-2011 14:27:58     |                      |
|                        | 4                        |                                        |                          |                      |
|                        |                          |                                        |                          |                      |
|                        |                          |                                        |                          |                      |
|                        | Recor                    |                                        |                          |                      |
|                        |                          |                                        |                          |                      |
|                        |                          |                                        |                          |                      |
|                        | Dana                     |                                        | Internet   Dretested Mar | la. Off              |
|                        | Linoue                   |                                        |                          | le: On j≪ 100% ▼     |

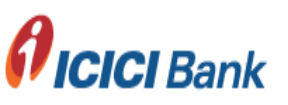

Welcome

ICICI BANK LIMITED

Customer Acc. No. 010405111111

Date 03/08/2011

gister from Register Alerts Screen

| ayment Profile                                                                   | Payment Rejection          |                  |                                                         |                      |
|----------------------------------------------------------------------------------|----------------------------|------------------|---------------------------------------------------------|----------------------|
| ayment Approvals<br>eports / Inquiry                                             | Customer Ref No. TEST_ME01 | Q *              |                                                         |                      |
| e Upload Status<br>n <mark>yment File Rejection</mark><br>atus Inquiry<br>eports | From Date 3 💌 - Jan        | ▼ -2011 ▼ *      | • Special Request Only)<br>To Date 3                    | • - Aug 💌 - 2011 💌 * |
| nyment File Upload                                                               |                            |                  |                                                         |                      |
| nsaction Security                                                                |                            |                  |                                                         |                      |
| Security                                                                         | <u>Bene Address 3</u>      | <u>IFSC Code</u> | <u>Misc Detail</u>                                      | <u>Audit Trail</u>   |
| ng Engine                                                                        |                            |                  |                                                         | 1                    |
| tory Mgmt                                                                        | BANGALORE - 560 001        | SCBL0036074      | Details                                                 | <u>Details</u>       |
|                                                                                  |                            |                  | Use bottom scro<br>Get the Advices<br>Details for Audit | oll bar<br>Summery   |

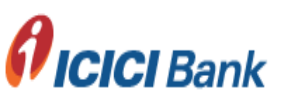

#### Welcome

ICICI BANK LIMITED

Customer Acc. No. 010405111111

Date 03/08/2011

For receiving Email and SMS alerts before and after authorization kindly register from Register Alerts Screen

| ayment Approvals   eports / Inquiry   le Upload Status   ayment File Rejection   satus Inquiry   eports   ayment File Upload   ransaction Security   ogin Security   rinting Engine   nventory Mgmt     To Date     To Date   < | Home<br>Payment Profile                                                                                             | Payment Rejection                                                |                        |                                 | Gt                     |
|----------------------------------------------------------------------------------------------------|----------------------------------------------------------------------------------------------------|------------------------------------------------------------------|------------------------|---------------------------------|------------------------|
| ayment File Upload         ransaction Security         ogin Security         rinting Engine         wentory Mgmt             Pending for 1 Authorization             TEST_ME01       010405111111                                                                                                    | Payment Approvals<br>Reports / Inquiry<br>File Upload Status<br>Payment File Rejection<br>Status Inquiry<br>Reports | Customer Ref No. TEST_ME01<br>File Name<br>From Date 3 💽 - Jan 💌 | -2011 💌 *              | pecial Request Only)<br>To Date | 3 🔽 - Aug 🔽 - 2011 🗶 * |
| Auth Level     Customer Ref No     From A/C No.     A/C no.       rinting Engine     Pending for 1 Authorization     TEST_MED1     01040511111     45605045799                                                                                                    | Payment File Upload<br>Transaction Security                                                                         |                                                                  | Select tr              | ie nie and ci                   | ick off Reject Duttor  |
| rinting Engine           Pending for 1 Authorization         TEST_ME01         01040511111         45605045799                                                                                                    | Login Security                                                                                                    | Auth Level                                                       | <u>Customer Ref No</u> | From A/C No.                    | <u>A/C no.</u>         |
|                                                                                                    | Printing Engine<br>Inventory Mgmt                                                                                   | Pending for 1 Authorization                                      | TEST_ME01              | 010405111111                    | 45605045799            |

| 1             |  |  |  |      |        | _ |
|---------------|--|--|--|------|--------|---|
|               |  |  |  |      |        |   |
| Record 1 of 1 |  |  |  | Page | 1 of 1 |   |

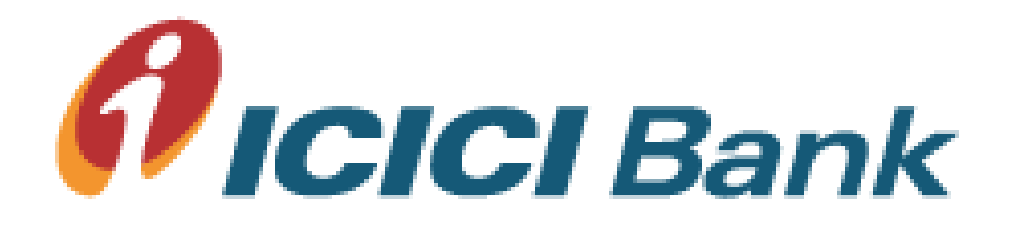

## **Payment File Authorization**

**Payment Approvals Menu** 

#### Welcome

ICICI BANK LIMITED

Customer Acc. No. 010405111111

Date 02/08/2011

Ť

For receiving Email and SMS alerts before and after authorization kindly register from Register Alerts Screen

| Home                        |      |                  |                      |                         |                       |                   |         | Go             | Authorize | Hold | R |
|-----------------------------|------|------------------|----------------------|-------------------------|-----------------------|-------------------|---------|----------------|-----------|------|---|
| Payment Profile             | Adv  | vice Authoriz    | ation                |                         |                       |                   |         |                |           |      |   |
| Payment Approvals           | Cust | Γ                | DEMOTEST             |                         | istomor Deference No. |                   |         | 10             |           |      |   |
| File Authorization 🔨        | Cusi |                  | DEMOTEST             |                         | Istomer Reference No. |                   |         | -              |           |      |   |
| Record Level Auth           | Depa | artment Code     |                      |                         |                       |                   |         |                |           |      |   |
| Confirmer                   | From | ) Date           | 2 🔻 - Feb 💌 - 2      | 011 <b>-</b> * T        | o Date                | 2 💌 - Aug         | - 201   | 1 🔻 *          |           |      |   |
| UnHold                      |      |                  |                      |                         |                       |                   |         |                |           |      |   |
| UnPark                      |      |                  |                      |                         |                       |                   |         |                |           |      |   |
| Account Balance             |      |                  |                      |                         |                       |                   |         |                |           |      |   |
| Batch Authorization         |      | Total Page Amou  | nt Tot               | al Page Count           | Selected Bat          | ch Amount         | Select  | ed Batch Count | t         |      |   |
| Stop / Cancel Authorization |      | 3                |                      | 3                       | 2                     |                   |         | 2              |           |      |   |
| Reports / Inquiry           | _    |                  |                      | Unloaded Date           | Inst pending for      |                   | Batch   |                |           |      |   |
| Payment File Upload         |      | <u>File Name</u> | <u>Cust Ref. No.</u> | <u>Time</u>             | Auth.                 | <u>Total Amt.</u> | Details | Remarks        |           |      |   |
| Transaction Security        |      |                  |                      | 1                       |                       |                   | 1       |                |           |      |   |
| Login Security              | V    | DEMONEW2107201   | <u>KOL90</u>         | 21-JUL-2011<br>14:02:38 | 2                     | 2.00              | 0       |                | <u> </u>  |      |   |
| Printing Engine             |      |                  |                      | 22-111-2011             |                       |                   |         |                |           |      |   |
| Inventory Mgmt              |      | DEMONEW2107.enc  | KOLKATA22            | 12:50:46                | 1                     | 1.00              | 0       |                |           |      |   |
| legent                      |      |                  |                      |                         |                       |                   |         |                |           |      |   |

Copyright @ ICICI Bank Ltd. All rights reserved

#### Welcome

ICICI BANK LIMITED

Customer Acc. No. 010405111111

Date 02/08/2011

For receiving Email and SMS alerts before and after authorization kindly register from Register Alerts Screen

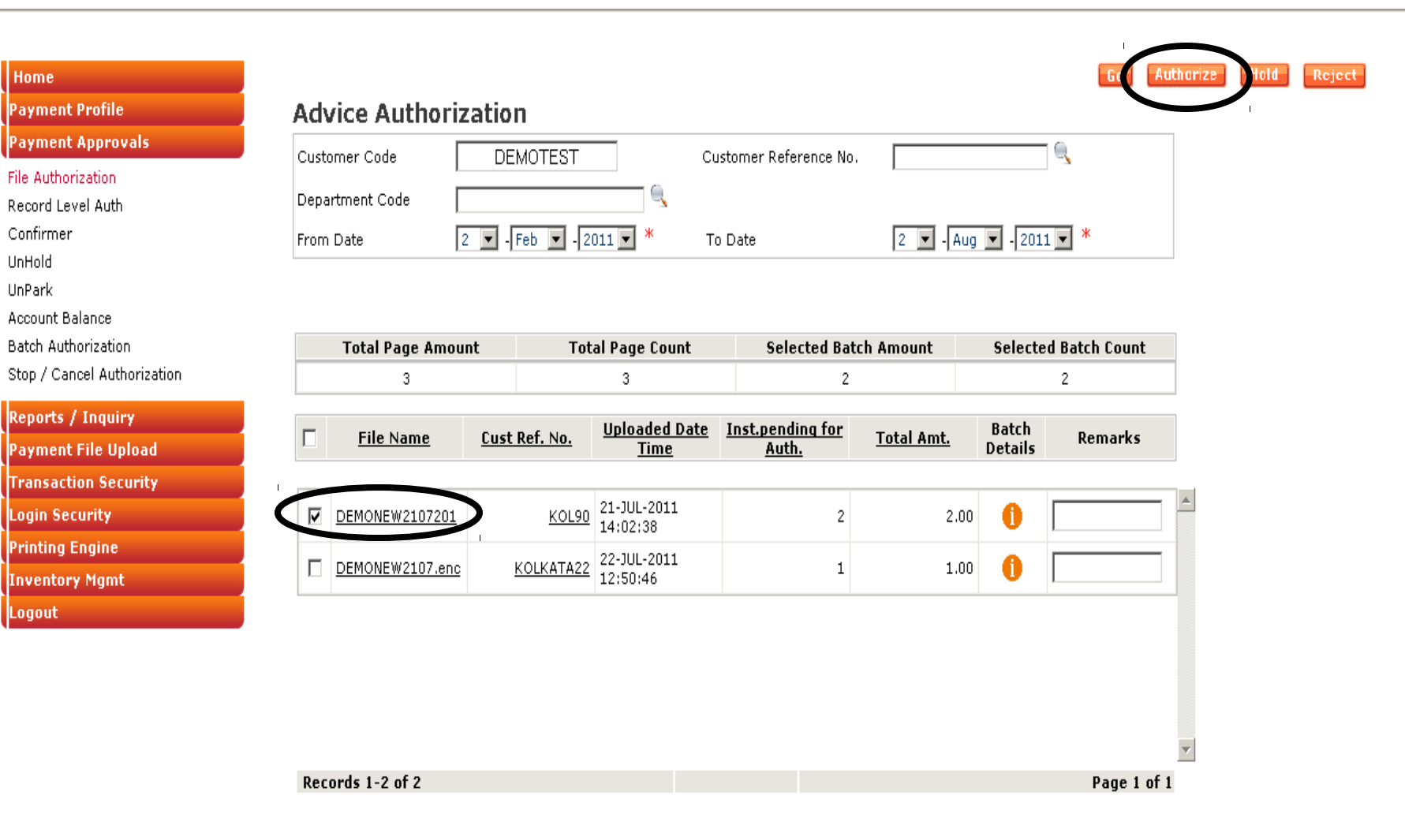

Click on file name to see record details

Post clicking the authorize button system ask for transaction password

Copyright © ICICI Bank Ltd. All rights reserved

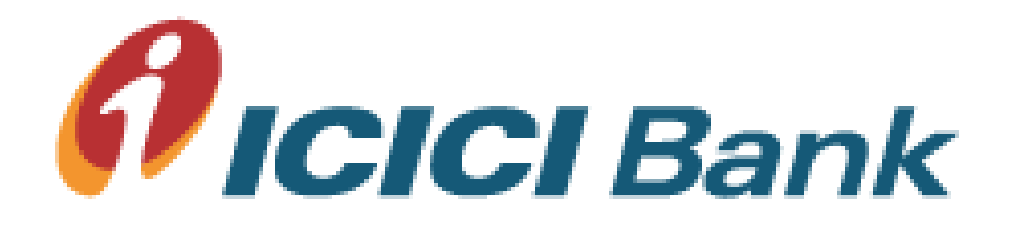

## **Payment File Authorization**

**Record wise details** 

#### Welcome

ICICI BANK LIMITED

Customer Acc. No. 010405111111

Date 02/08/2011

For receiving Email and SMS alerts before and after authorization kindly register from Register Alerts Screen

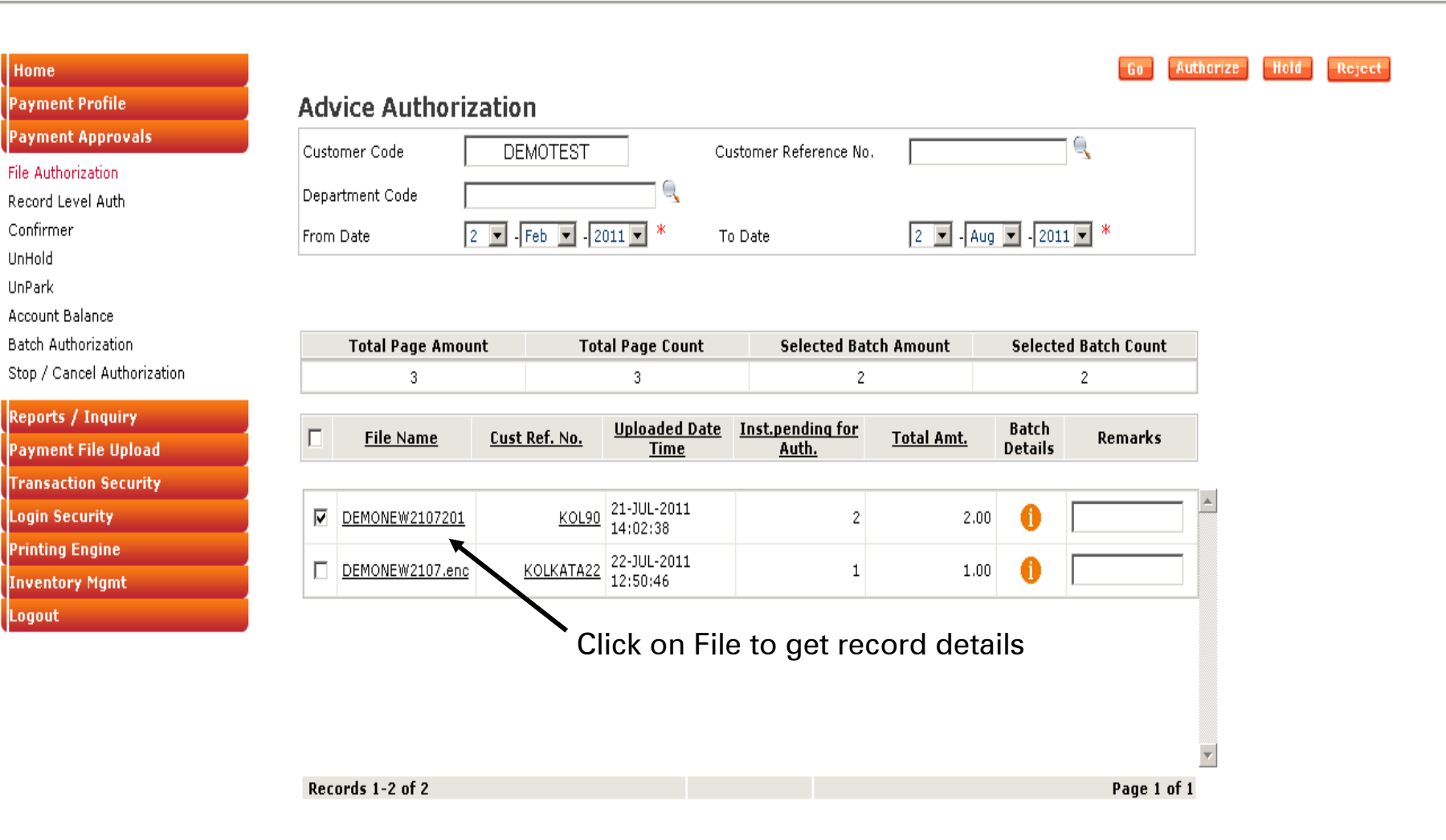

Welcome BYZAN1

ICICI BANK LIMITED

Customer Acc. No. 010405111111

Date 14/09/2011

For receiving Email and SMS alerts before and after authorization kindly re

| Home                        | Batch Summary(Product-Wise) |             |                        |                       |                                       |         | Reje     |                  |  |  |
|-----------------------------|-----------------------------|-------------|------------------------|-----------------------|---------------------------------------|---------|----------|------------------|--|--|
| Payment Profile             | Г                           | Product     | Date&Time              | Inst.pending for Auth | . Total Amt.                          | Status  |          | Remarks          |  |  |
| Payment Approvals           |                             | <u></u>     | <u></u>                |                       | · · · · · · · · · · · · · · · · · · · |         |          |                  |  |  |
| File Authorization          | _                           |             |                        |                       |                                       |         |          |                  |  |  |
| ≀ecord Level Auth           |                             | AUTONEFT    | 2011-09-01 16:28:50.0  |                       | 1 1.00                                | New     |          |                  |  |  |
| Confirmer                   |                             |             |                        |                       |                                       |         |          |                  |  |  |
| JnHold                      |                             |             |                        |                       |                                       |         |          |                  |  |  |
| JnPark                      |                             |             |                        |                       |                                       |         |          |                  |  |  |
| ccount Balance              | Trar                        | nsaction D  | Details                |                       |                                       |         |          |                  |  |  |
| atch Authorization          |                             |             |                        |                       |                                       |         |          |                  |  |  |
| Stop / Cancel Authorization |                             | Auth        | Level <u>Cu</u>        | stomer Ref No         | <u>payment m</u>                      | node    |          | <u>bene name</u> |  |  |
| eports / Inquiry            |                             | Pendina fo  | r 1 Authorization      | DEM0010911            |                                       |         | Saniih M | onda             |  |  |
| ayment File Upload          |                             | r chaing to | <u>I I Hadionzadon</u> | DEMODICITI            | HOTOMET                               |         | ounjio n |                  |  |  |
| ransaction Security         |                             |             |                        |                       |                                       |         |          |                  |  |  |
| ogin Security               |                             |             |                        |                       |                                       |         |          |                  |  |  |
| Printing Engine             |                             |             |                        |                       |                                       |         |          |                  |  |  |
| Inventory Mgmt              |                             |             |                        |                       |                                       |         |          |                  |  |  |
| logout                      |                             |             |                        |                       |                                       |         | ما ما ما |                  |  |  |
|                             |                             | Use         | Delow scroll           | par to check          | uploadec                              | a recor | a aei    | talis            |  |  |

| 4             |  | )           |
|---------------|--|-------------|
| Record 1 of 1 |  | Page 1 of 1 |

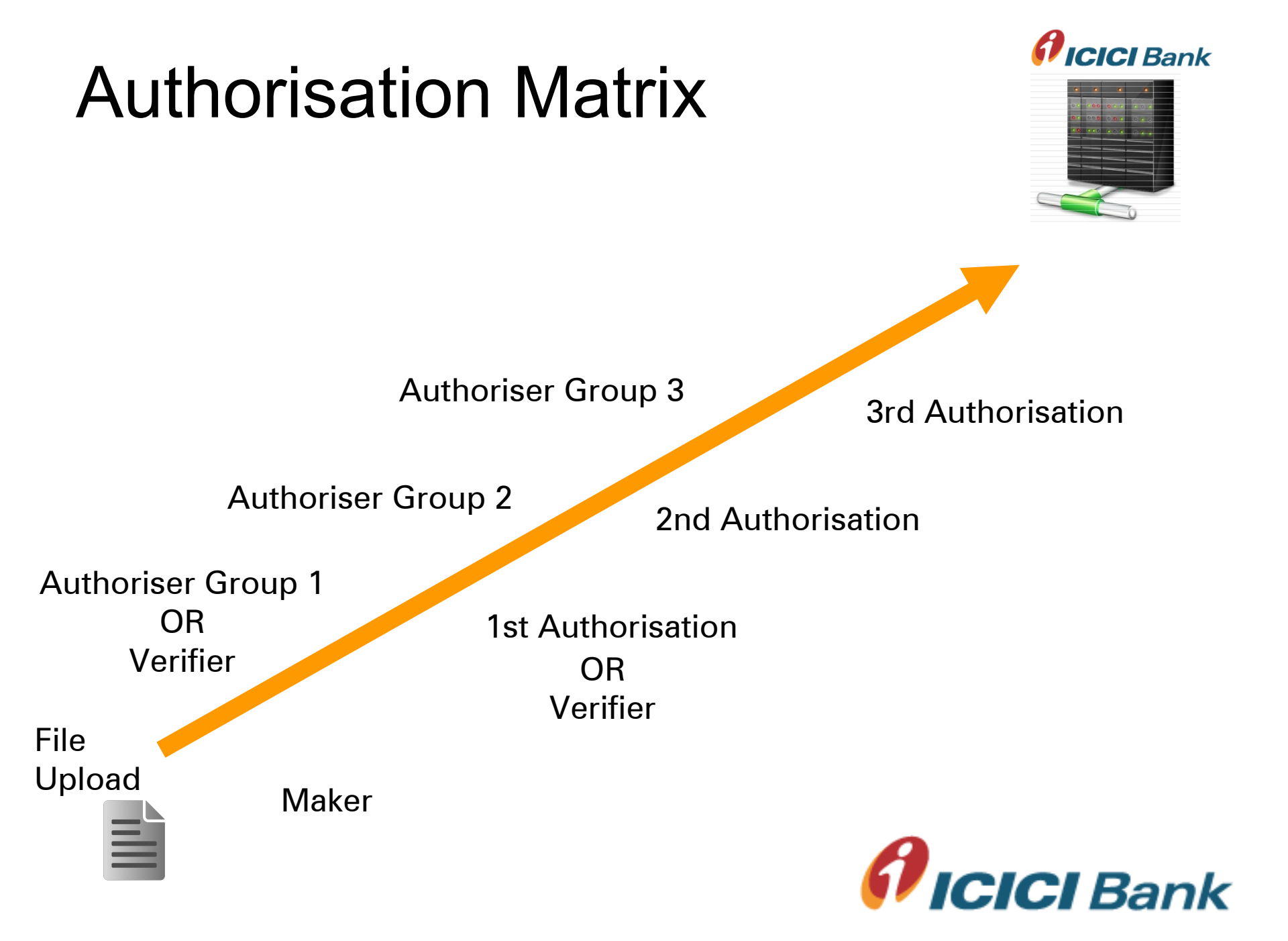

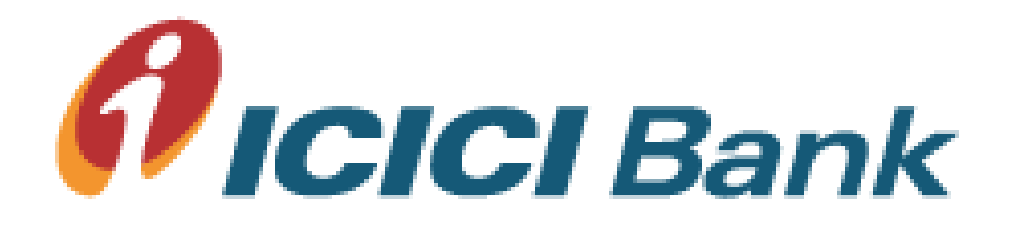

## **Payment File Authorisation**

Hold / Park Payment

#### Welcome

ICICI BANK LIMITED

Customer Acc. No. 010405111111

Date 02/08/2011

For receiving Email and SMS alerts before and after authorization kindly register from Register Alerts Screen

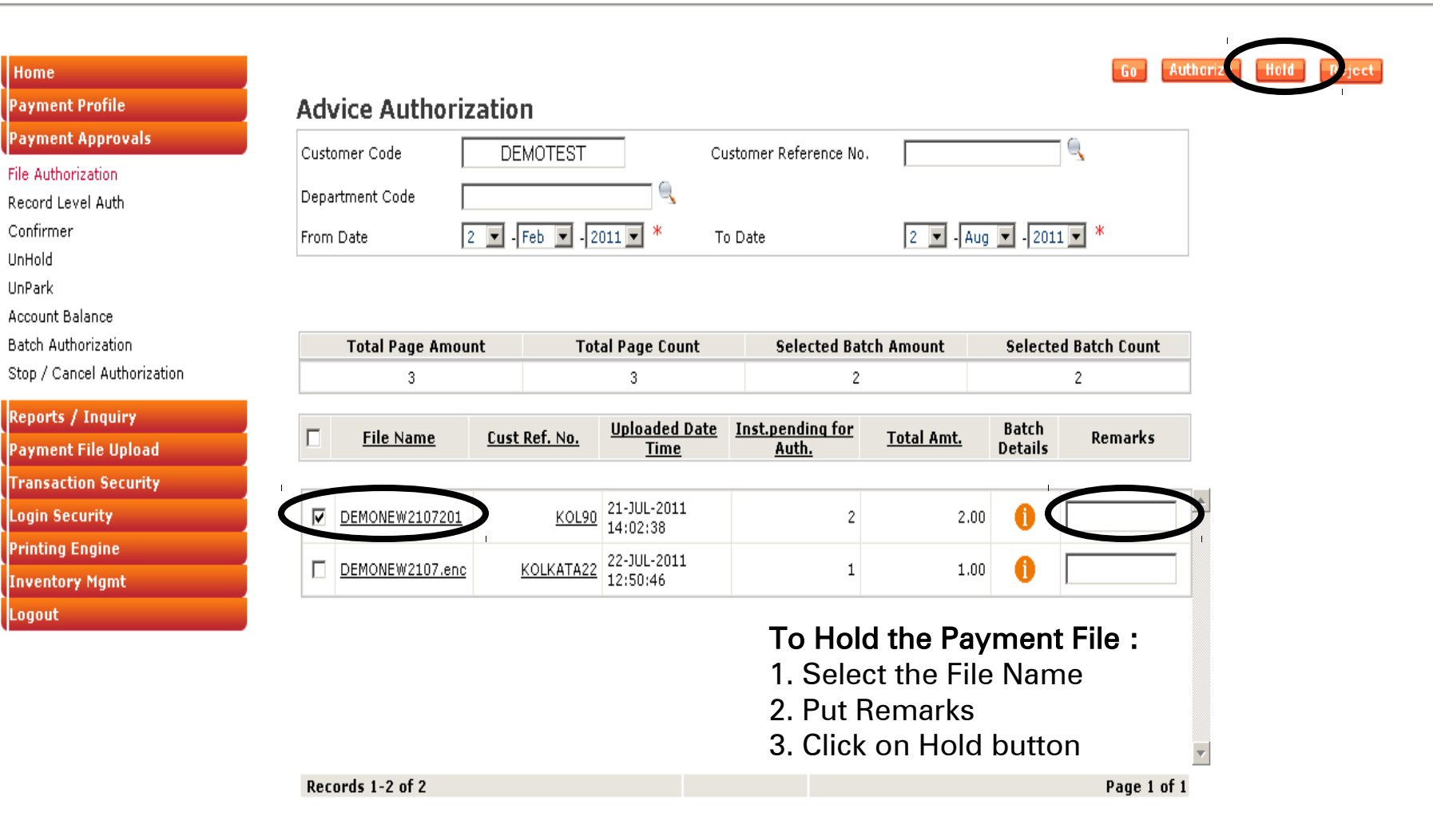

Copyright © ICICI Bank Ltd. All rights reserved

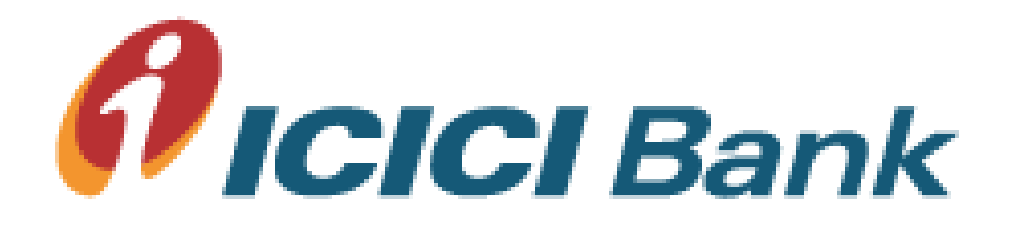

## **Payment File Authorisation**

Unhold / Unpark Payment

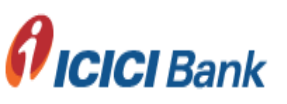

Welcome

ICICI BANK LIMITED

Customer Acc. No. 010405111111

Date 14/09/2011

on kindly register from Register Alerts Screen

| Home                       |                  |             |                   |                  |                        | 60               |
|----------------------------|------------------|-------------|-------------------|------------------|------------------------|------------------|
| Payment Profile            | UnHold           |             |                   |                  |                        |                  |
| Payment Approvals          | Customer Ref No. |             |                   |                  |                        |                  |
| File Authorization         | Error Data       |             |                   | T. D.t.          |                        |                  |
| Record Level Auth          | From Date        | 9 🔟 -13     | sept 🔽 - 2011 🔽 🐃 | To Date          | 14 • - Sept •          | -2011            |
| Confirmer                  |                  |             |                   |                  |                        |                  |
| inHold                     |                  |             |                   |                  |                        |                  |
| JnPark                     |                  |             |                   |                  |                        |                  |
| Account Balance            |                  |             |                   |                  |                        |                  |
| atch Authorization         |                  |             |                   |                  |                        |                  |
| top / Cancel Authorization |                  | D-6 M-      | <b>T</b>          |                  |                        |                  |
| eports / Inquiry           |                  | er Ret No   | Iransaction type  | <u>Account n</u> | <u>umber of vendor</u> | Name of the pay: |
| ayment File Upload         | (□)              | TORRENT_991 | AUTONEFT          | 00020106536      | 56                     | ADUNIQUE 76      |
| ransaction Security        |                  |             |                   |                  |                        |                  |
| ogin Security              |                  |             |                   |                  |                        |                  |
| rinting Engine             |                  |             | To UnHold Th      | e Payme          | ent:                   |                  |
| nventory Mgmt              |                  |             | 1. Select the d   | ate range        | е                      |                  |
| ogout                      |                  |             | 2. Click on GO    | 0                |                        |                  |
|                            |                  |             | 3 Select the Fi   | ۵                |                        |                  |
|                            |                  |             |                   |                  |                        |                  |
|                            |                  |             | 4. UIICK UINHU    | _U               |                        |                  |
|                            | •                |             |                   |                  |                        | •                |
|                            |                  |             |                   |                  |                        |                  |
|                            | Record 1 of 1    |             |                   |                  |                        | Page 1 of 1      |

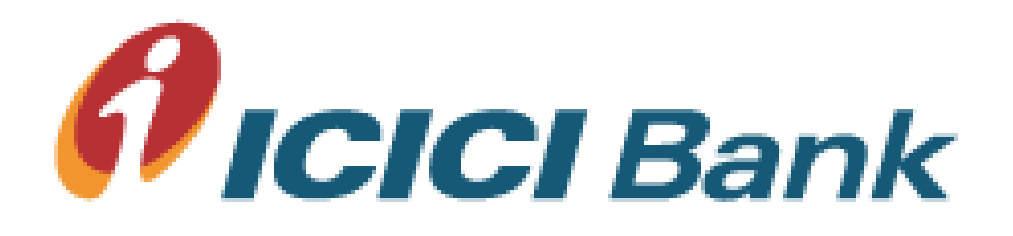

## Rejecting the File at Authoriser Level

Welcome

ICICI BANK LIMITED

Customer Acc. No. 010405111111

Date 02/08/2011

For receiving Email and SMS alerts before and after authorization kindly register from Register Alerts Screen

| Home                        |      |                  |                      |                         |                      |                   |         | Go             | Authorize | Hold |
|-----------------------------|------|------------------|----------------------|-------------------------|----------------------|-------------------|---------|----------------|-----------|------|
| Payment Profile             | Adv  | vice Authoriz    | ation                |                         |                      |                   |         |                |           |      |
| Payment Approvals           | Cust |                  |                      |                         | istomer Reference No |                   |         | 10             |           |      |
| File Authorization          | 0050 |                  | DEMOTEOT             |                         |                      | · .               |         | 3              |           |      |
| Record Level Auth           | Depa | artment Code     |                      | 9                       |                      |                   |         |                |           |      |
| Confirmer                   | From | n Date 🛛 🛛       | 2 💌 - Feb 💌 - 2      | 011 <b>-</b> * Te       | o Date               | 2 🔽 - Aug         | - 201   | 1 💌 *          |           |      |
| UnHold                      | ,    | E                |                      |                         |                      |                   | ,       |                |           |      |
| UnPark                      |      |                  |                      |                         |                      |                   |         |                |           |      |
| Account Balance             |      |                  |                      |                         |                      |                   |         |                |           |      |
| Batch Authorization         |      | Total Page Amou  | nt Tot               | al Page Count           | Selected Bat         | tch Amount        | Selecte | ed Batch Count |           |      |
| Stop / Cancel Authorization |      | 3                |                      | 3                       | 2                    |                   |         | 2              |           |      |
| Reports / Inquiry           | _    |                  | _                    | Unloaded Date           | Inst pending for     |                   | Batch   |                |           |      |
| Payment File Upload         |      | <u>File Name</u> | <u>Cust Ref. No.</u> | <u>Time</u>             | Auth.                | <u>Total Amt.</u> | Details | Remarks        |           |      |
| Fransaction Security        |      |                  |                      |                         |                      |                   |         |                |           |      |
| Login Security              | 7    | DEMONEW2107201   | KOL90                | 21-JUL-2011             | 2                    | 2.00              | 6       |                |           |      |
| Printina Engine             |      |                  |                      | 14:02:38                |                      |                   | •       |                |           |      |
| Inventory Mgmt              |      | DEMONEW2107.enc  | KOLKATA22            | 22-JUL-2011<br>12:50:46 | 1                    | 1.00              | 0       |                |           |      |
|                             |      |                  |                      |                         |                      |                   |         |                |           |      |

Welcome

ICICI BANK LIMITED

Customer Acc. No. 010405111111

Date 02/08/2011

For receiving Email and SMS alerts before and after authorization kindly register from Register Alerts Screen

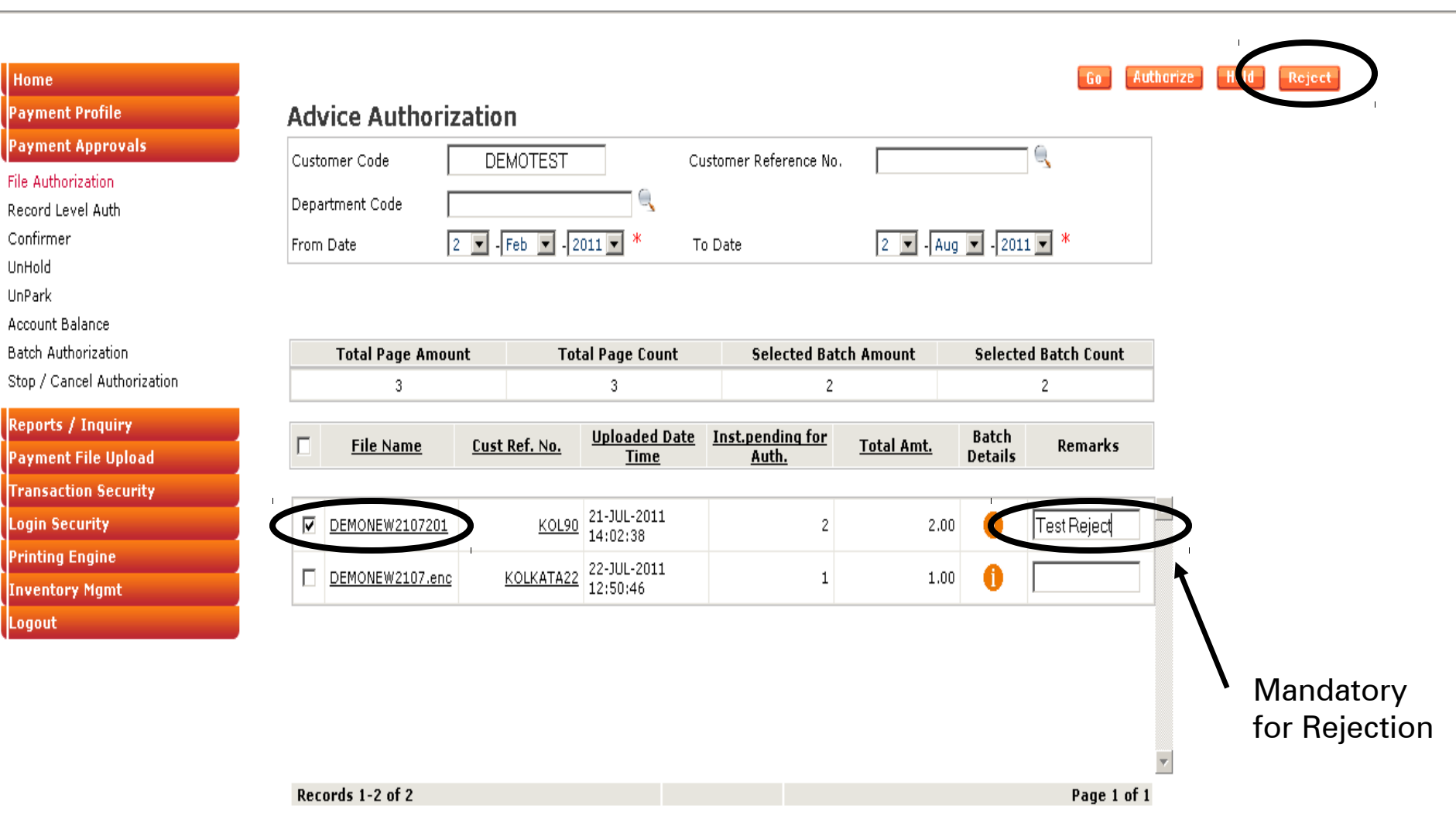

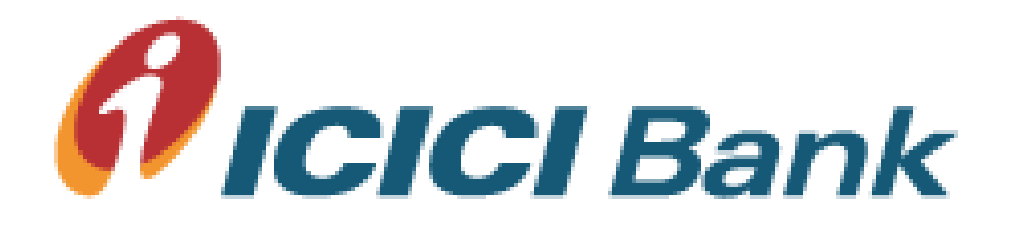

## Reports / MIS Download

Reports / Inquiry Menu

### **A**ICICI Bank

#### Welcome

ICICI BANK LIMITED

#### Customer Acc. No. 010405111111

#### Date 20/03/2012

Please note: CMS & I-Multipay can now be accessed through tabs "Collections" and "Payments" respectively. All functionalities remain

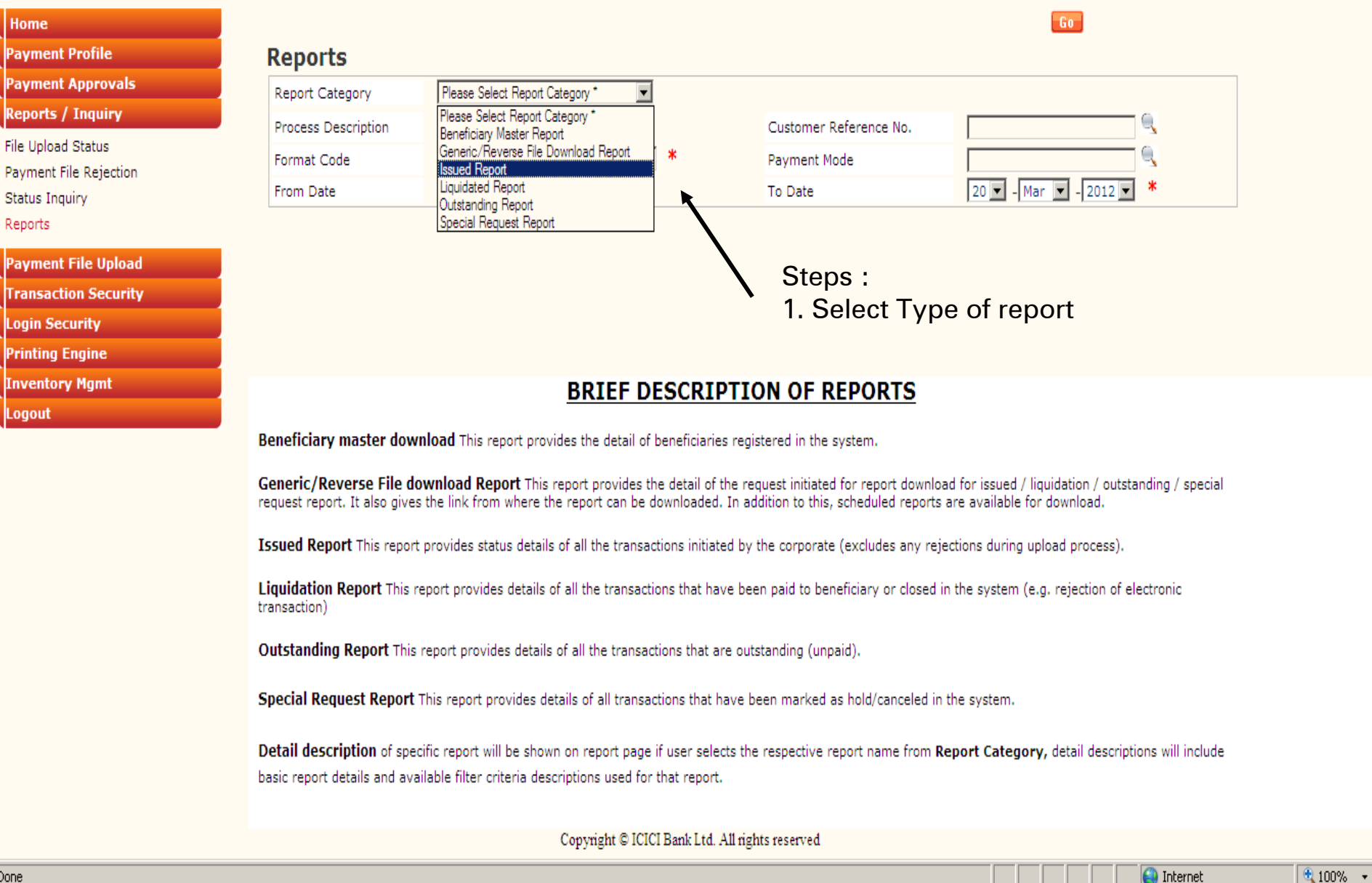

Done

Welcome

ICICI BANK LIMITED

Customer Acc. No. 010405111111

Date 02/08/2011

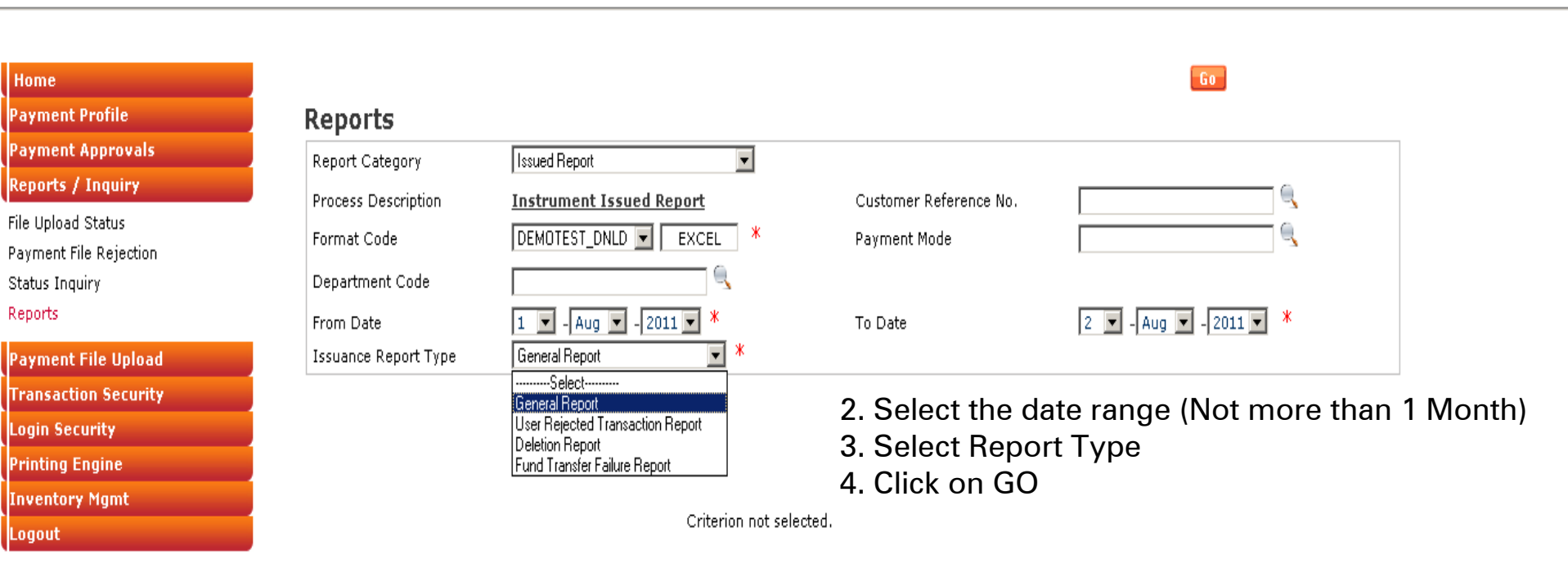

#### Welcome

ICICI BANK LIMITED

Customer Acc. No. 010405111111

Date 14/09/2011

For receiving Email and SMS alerts before and after authorization kindly register from Register Alerts Screen

| Home                   |                    |                                   |                  | Retresh                  |
|------------------------|--------------------|-----------------------------------|------------------|--------------------------|
| Payment Profile        | Reports            |                                   |                  |                          |
| Payment Approvals      |                    |                                   |                  |                          |
| Reports / Inquiry      | Report Category    | Please Select Report Category 📃 * |                  |                          |
| File Upload Status     | Download Period    | More *                            | Channel          | Manual Download 💌 *      |
| Payment File Rejection | Download Date From | 14 💌 - Sept 💌 - 2011 💌 *          | Download Date To | 14 💌 - Sept 💌 - 2011 💌 * |
| Status Inquiry         |                    |                                   |                  |                          |

Reports

| Payment File Upload                                                         | Report Type                    | Format Code   | Generation Date         | e Input Criteria                                                                                                    | Status             | Download Link                       |
|-----------------------------------------------------------------------------|--------------------------------|---------------|-------------------------|----------------------------------------------------------------------------------------------------|--------------------|-------------------------------------|
| Transaction Security<br>Login Security<br>Printing Engine<br>Inventory Mgmt | Instrument<br>Issued<br>Report | DEMOTEST_DNLD | 14-SEP-2011<br>13:29:09 | Customer Ref No. :<br>Account No :<br>Dept Code :<br>Report Type : General Report<br>Product :<br>File :                                                 | No Record<br>Found | •                                   |
| Logout                                                                      | Instrument<br>Issued<br>Report | DEMOTEST_DNLD | 14-SEP-2011<br>12:54:14 | From Date : 01-JAN-11<br>To Date : 30-JAN-11<br>Customer Ref No. :<br>Account No :<br>Dept Code :<br>Report Type : General Report<br>Product :<br>File : | Processed [        | DEMOTEST 14 09 11 3794 <sup>,</sup> |
|                                                                             | Records 1-2                    | 2 of 2        |                         |                                                                                                    |                    | Page 1 of 1                         |

Download Link will be available as per format After downloading the file, Maker can LOGOUT / go to Home Menu

Copyright © ICICI Bank Ltd. All rights reserved

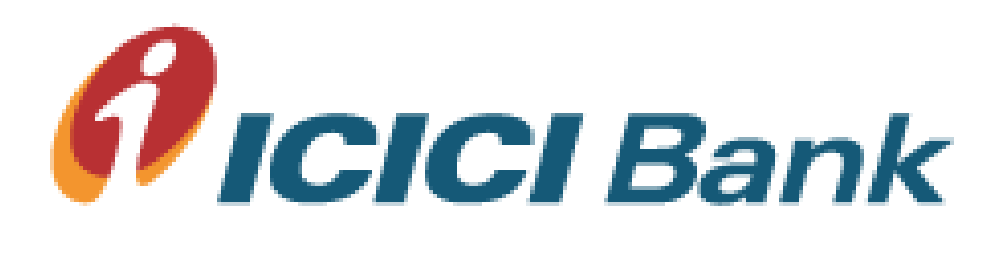

## AES Encryption Before Upload

Only encrypted files accepted on web portal

| 🕌 AES Encrypter                          |        |
|------------------------------------------|--------|
| File                                     |        |
| Select Input File                        | Browse |
| Select Output Directory H:\ICICI_H2H\Out | Browse |
| Encrypt File                             |        |

| 🛓 Open        | ×                                                                     |
|---------------|-----------------------------------------------------------------------|
| Look in:      | ] In 💌 🤌 🔛 📰                                                          |
| Recent Items  | CICI_EPAY_02082011                                                    |
| Documents     | File name:     Open       Files of type:     All Files         Cancel |
| AES Encrypter |                                                                       |
| File          |                                                                       |
|               | The File has been Encrypted and stored at the specified location      |
|               |                                                                       |
|               | Continue Close                                                        |

Encrypter Requirement

JAVA Runtime Environment 1.6 on PC

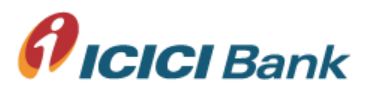

| 🕌 AES Encrypter                          | _ 🗆 🗙  |
|------------------------------------------|--------|
| File                                     |        |
| Select Input File                        | Browse |
| Select Output Directory H:\ICICI_H2H\Out | Browse |
| Encrypt File                             |        |

| Sopen                                                                                                    | < |
|----------------------------------------------------------------------------------------------------|---|
| Cook III II     ICICI_EPAY_02082011     ICICI_EPAY_02082011 |   |
| AES Encrypter                                                                                                    | × |
| The File has been Encrypted and stored at the specified location                                                                                                    |   |
| Continue                                                                                                    |   |

Encrypter Requirement

JAVA Runtime Environment 1.6 on PC

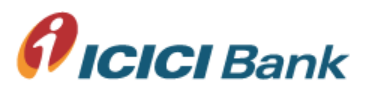

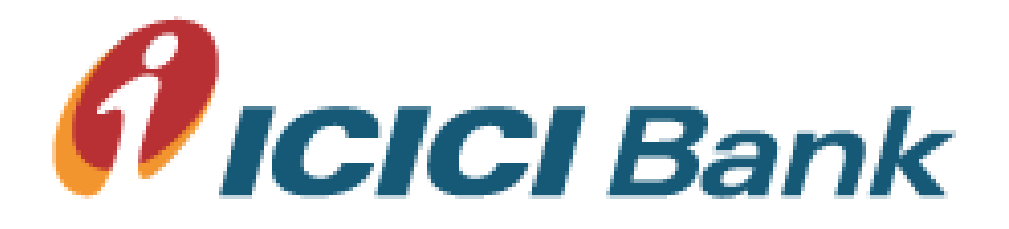

## **Upload File Format**

**Basic Data Fields** 

| 01. Payment Mode               | For DD- 'D', for Internal Fund Transfer -'I', for Cheque -'C', for RTGS- 'R ',for NEFT-'N ' IBCW – 'B' All Modes in Capital Letter |
|--------------------------------|----------------------------------------------------------------------------------------------------|
| 02. Beneficiary Name           | 150 Characters Max                                                                                                    |
| 03. Amount                     | 14.2 format (0.00)                                                                                                    |
| 04. Posting Date               | DD/MM/YYYY                                                                                                    |
| 05. Payable Location           | For DD only                                                                                                    |
| 06. Print Location             | For Cheque / DD                                                                                                    |
| 07. Beneficiary E-mail Address | Max 100 characters, Multiple emails with separator ( ; )                                                                           |
| 08. Beneficiary Address 1      | 100 Characters, Without special characters ( Excluding "," "-", "/" ,<br>"\").                                                     |
| 09. Beneficiary Address 2      | 100 Characters, Without special characters ( Excluding "," "-", "/" ,<br>"\").                                                     |
| 10. Beneficiary Address 3      | 100 Characters, Without special characters ( Excluding "," "-", "/" ,<br>"\").                                                     |
| 11. Credit Account Number      | Beneficiary Account No. (For FT/ NEFT / RTGS)                                                                                      |
| 12. IFSC Code                  | 11 CHAR                                                                                                    |
| 13. Debit Account Number       | 12 digit ICICI Bank                                                                                                    |
| 14. Unique Reference No.       | To avoid duplicate payments for Current financial year                                                                             |
| 1 Additional fields as         | be incomparated into these fields as non-neguiners and                                                                             |

1. Additional fields can be incorporated into these fields as per requirement

2. Field ordering is flexible

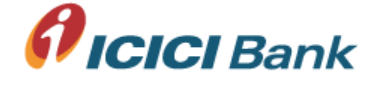

## **Supported Upload File Formats**

- Fixed Width Text file
- Delimited Text File Pipe |
- Comma Separated Text File
- XML
- TAB Separated Text File
- Excel File

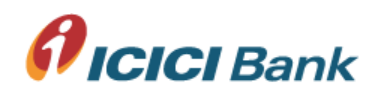

## Pipe Separated Text Upload File

IIIBeneficairy Name Beneficiary Mailing Address 1 Beneficiary Mailing Address 2 Beneficiary Mailing Address 3 Beneficiary City Beneficiary Zip Beneficiary Bank A/c No IInstrument Amount Posting Date Debit Account No Debit Narration Unique Txn reference Email id II.

A|Gross|Deductions|Net|

A Gross Deductions Net

I|R|Beneficairy Name|Beneficiary Mailing Address 1|Beneficiary Mailing Address 2|Beneficiary Mailing Address 3|Beneficiary City |Beneficiary Zip|Beneficiary Bank A/c No|Bene Bank IFSC Code|Instrument Amount|Posting Date |Debit Account No|Debit Narration|Unique Txn reference|Email id||.|.| A|Gross|Deductions|Net|

IN Beneficairy Name Beneficiary Mailing Address 1 Beneficiary Mailing Address 2 Beneficiary Mailing Address 3 Beneficiary City Beneficiary Zip Beneficiary Bank A/c No Bene Bank IFSC Code Instrument Amount Posting Date Debit Account No Debit Narration Unique Txn reference Email id I.I. A Gross Deductions Net

I|D|Beneficairy Name|Beneficiary Mailing Address 1|Beneficiary Mailing Address 2|Beneficiary Mailing Address 3|Beneficiary City |Beneficiary Zip|||Instrument Amount|Posting Date |Debit Account No| Debit Narration|Unique Txn reference|.||Print Location|Drawee Location|

A|Gross|Deductions|Net|

A Gross Deductions Net

I|C|Beneficairy Name|Beneficiary Mailing Address 1|Beneficiary Mailing Address 2|Beneficiary Mailing Address 3|Beneficiary City |Beneficiary Zip|||Instrument Amount|Posting Date |Debit Account No| Debit Narration|Unique Txn reference||Cheque Number|Print Location|.|

A|Gross|Deductions|Net|

A Gross Deductions Net

A Gross Deductions Net

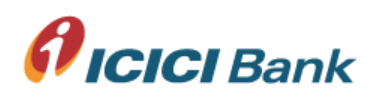

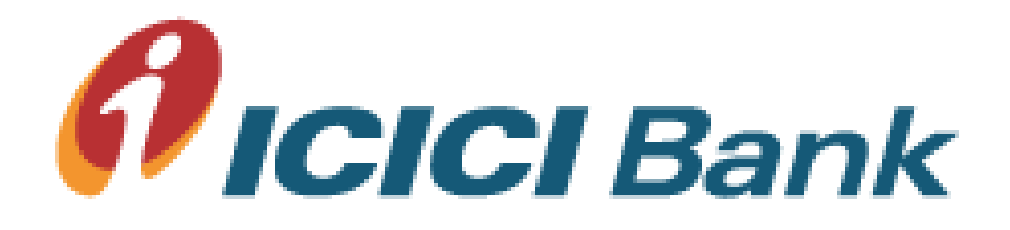

## **E-Payment Advices Layout**

Sample Fund Transfer / NEFT / RTGS LOGO COMPANY NAME LIMITED

ABC , ADDRESS MUMBAI - 400059

#### **E** Payment Advice

| Ref. No: [ I Line – Field 25]          | DT    |
|----------------------------------------|-------|
| [I Line – Field 6]                     | [ I ] |
| [I Line – Field 7]                     | [ I ] |
| [I Line – Field 8]                     | [ I ] |
| [I Line – Field 9] [I Line – Field 10] | [ I ] |
|                                        | [1]   |

DT: [Value Date] [I Line – Field 15] [I Line – Field 16] [I Line – Field 17] [I Line – Field 18] [I Line – Field 19] [I Line – Field 20]

We have credited your account no. [I Line – Field 13] with your above banker for INR [I Line – Field 21] (Rs. Amount in words) under following reference: UTR Number: <UTR No.> Payment Ref. No: <CMS Ref. No.> dated: <Value Date>. The details of the bills settled are as under:

| Sr. No.           | Voucher<br>No. |                    | Bill Date          |                    | Passed<br>Amt      | TDS                | Retention | Net Amt    |   |
|-------------------|----------------|--------------------|--------------------|--------------------|--------------------|--------------------|-----------|------------|---|
| A Line<br>Field 2 | A              | A Line<br>Field 21 | A Line<br>Field 22 | A Line<br>Field 23 | A Line<br>Field 24 | A Line<br>Field 26 |           | A Line Fie |   |
| Total             |                |                    | — 80 C             | HARS in sing       | le line —          |                    |           | ł          | • |

Should you have any doubt or query, please email to payer at <<u>helpdesk@ABC.com</u>>. For ICICI Bank

This is system generated report and hence does not require signature.

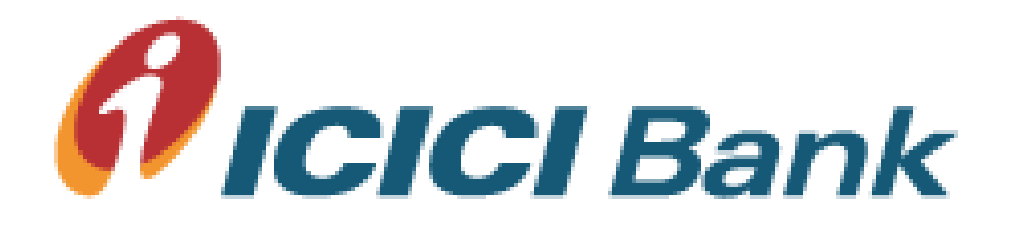

## **Cheque with Cover Note**

Sample

| We are pleased to send to you I-Multipay customer cheque bearing no | MAIL TO<br>Beneficiary<br>Add 1<br>Add 2<br>Add 3 | ' Name                            | Office Address                                               |
|---------------------------------------------------------------------|---------------------------------------------------|-----------------------------------|--------------------------------------------------------------|
| PAYMENT<br>REFRERENCE<br>Max. 80 CHARS<br><i>I-PayChock</i>         | We are pleased dated                              | to send to you I-Multip<br>for Rs | bay customer cheque bearing no<br>On behalf of our customer. |
| I-PayCheck                                                          | ──── PAYM<br>REFRERENCE                           | ENTMa                             | x. 80 CHARS►                                                 |
|                                                                     |                                                   |                                   |                                                              |

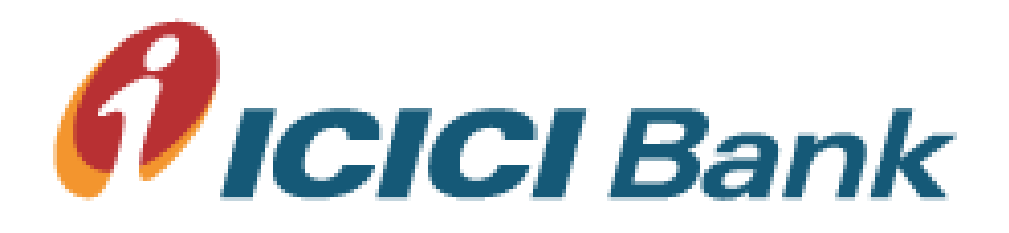

## Host 2 Host Facility

### **Automatic File Upload Process**

- At Desktop Level Encryption
- At Server Level Encryption

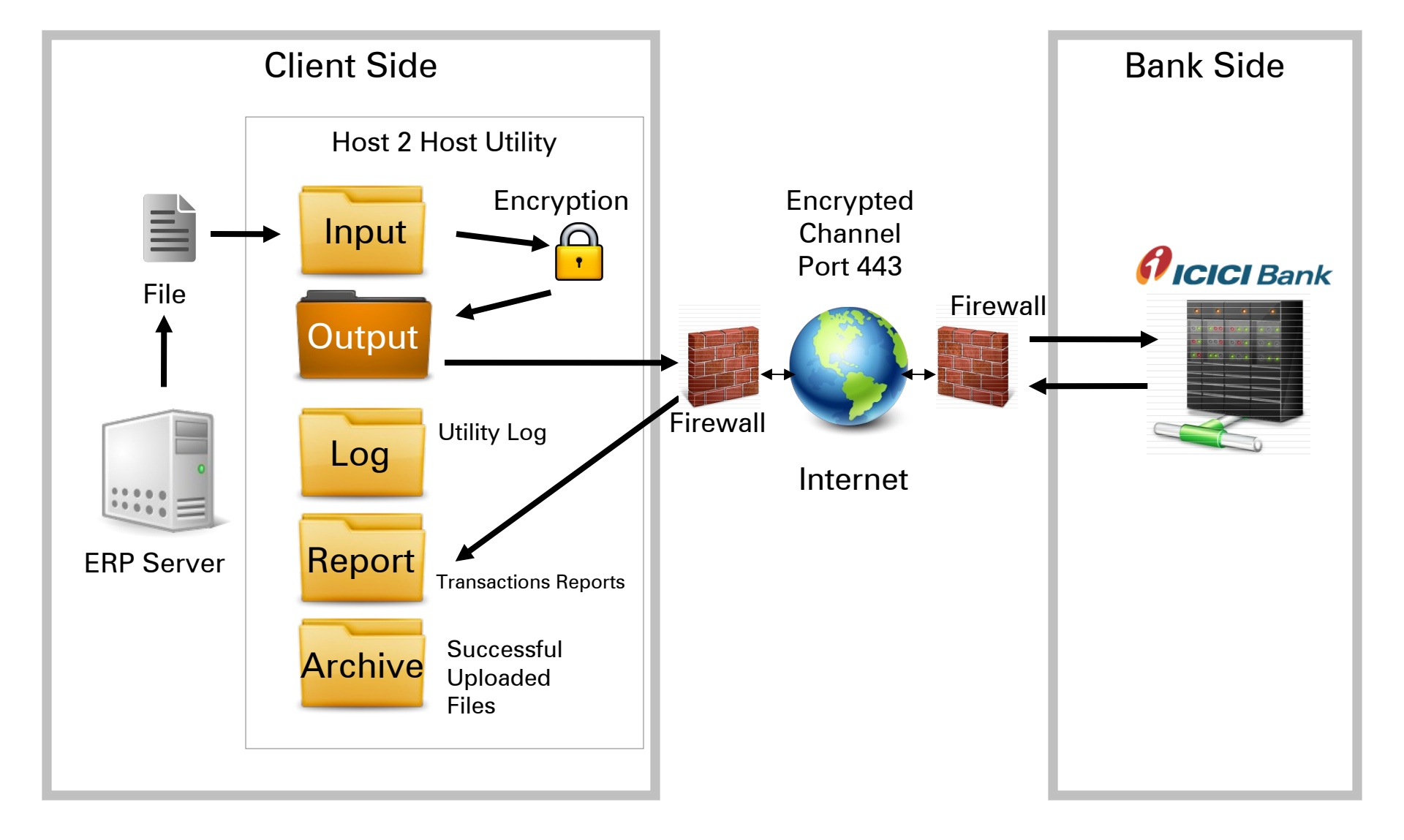

## Host 2 Host at Desktop Level Encryption

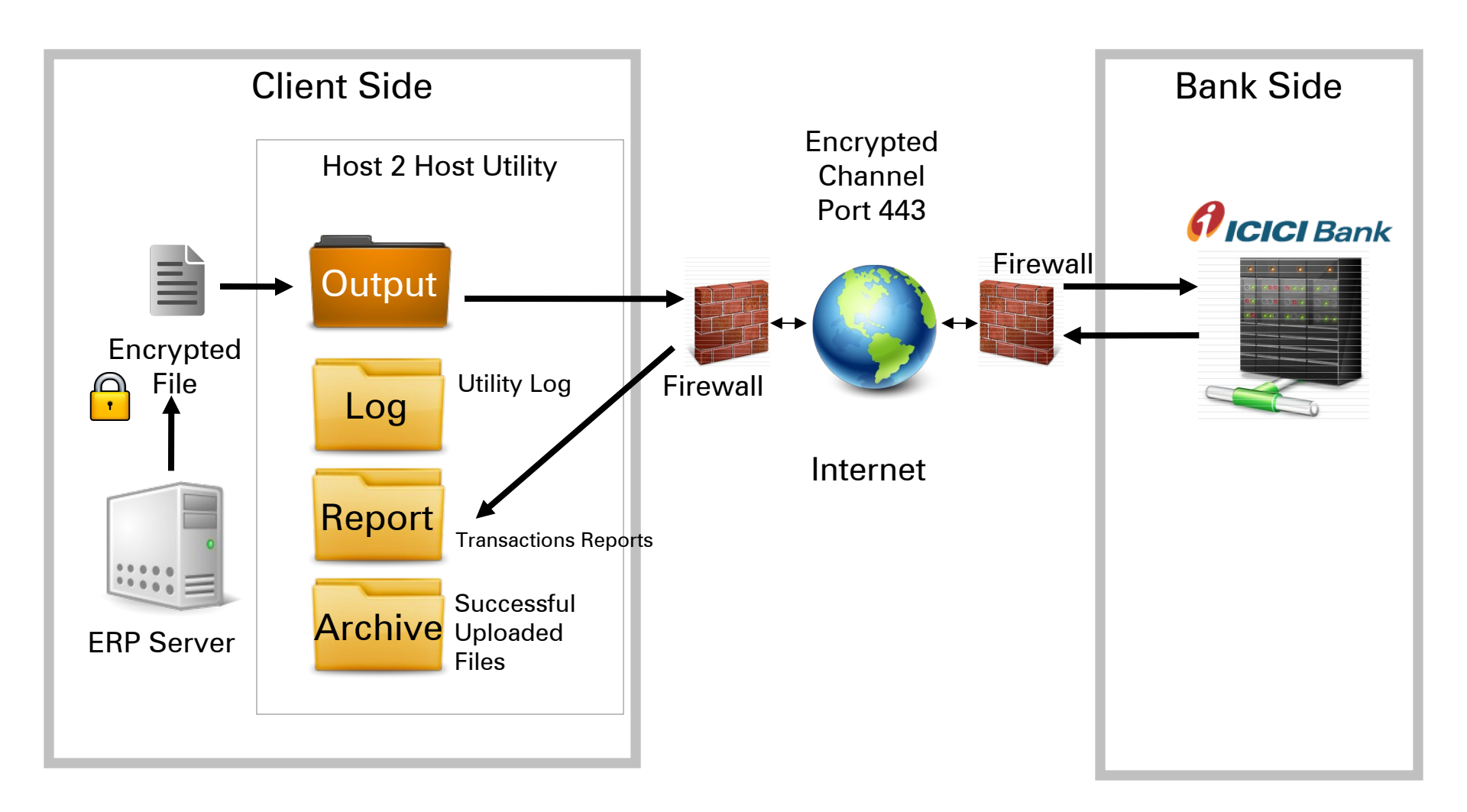

## Host 2 Host at Server Level Encryption

## Host 2 Host Requirement

- Server Operating System: Windows or Unix / Linux
- Minimum hardware: 512 MB RAM / 10 GB Hard disk space
- Direct Public IP address and Output Pickup path of Client server
- JAVA JRE 1.6 on H2H server
- The H2H folders created on server to be given full access control
- The required fire-wall settings to be configured for H2H file transmission
- Public IP address of ICICI Bank (203.27.235.175)
- Port 443 to be opened exclusively for ICICI Bank's H2H Application
- No proxy server in between network
- Internet connectivity from H2H server
- Digital Certificate need to installed in JAVA Bin folder for authentication
- Upload File Naming convention need to follow (ClientCode\_FormatCode\_\*.enc) Both the codes bank will share to client. (Max H2H File Name length 100 CHARS including .enc)
- Following characters are NOT ALLOWED in file name and for Customer Ref. No. ! @ #  $a * + | % , ? < > { } [ ] ( ) ' = ; ~ ` \$

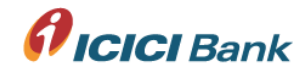

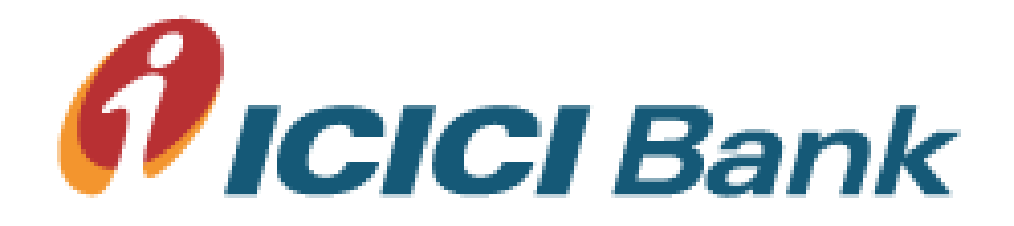

## Thank You